Dell Precision Tower 5810 Kezelési kézikönyv

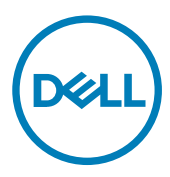

# Megjegyzések, figyelmeztetések és Vigyázat jelzések

MEGJEGYZÉS: A MEGJEGYZÉSEK fontos tudnivalókat tartalmaznak, amelyek a termék hatékonyabb használatát segítik.

A FIGYELMEZTETÉS: A FIGYELMEZTETÉS hardverhiba vagy adatvesztés lehetőségére hívja fel a figyelmet, egyben közli a probléma elkerülésének módját.

VIGYÁZAT: A VIGYÁZAT jelzés az esetleges tárgyi vagy személyi sérülés, illetve életveszély lehetőségére hívja fel a figyelmet.

Copyright © 2017 Dell Inc. vagy leányvállalatai. Minden jog fenntartva. A Dell, az EMC és egyéb védjegyek a Dell Inc. vagy leányvállalatainak védjegyei. Minden egyéb névjegy a vonatkozó vállalatok védjegye lehet.

2016 - 02

Mód. A02

# Tartalomjegyzék

| 1 Munka a számítógépen                             | 5 |
|----------------------------------------------------|---|
| Biztonsági utasítások                              | 5 |
| Mielőtt elkezdene dolgozni a számítógép belsejében |   |
| A számítógép kikapcsolása                          |   |
| Miután befejezte a munkát a számítógép belsejében  | 7 |
| 2 Alkatrészek eltávolítása és beszerelése          |   |
| Ajánlott eszközök                                  |   |
| Rendszeráttekintés                                 | 9 |
| A tápegység (PSU) eltávolítása                     |   |
| A tápegység (PSU) beszerelése                      |   |
| A számítógép burkolatának eltávolítása             |   |
| A számítógép burkolatának felszerelése             |   |
| A PSU kártya eltávolítása                          |   |
| A PSU kártya beszerelése                           |   |
| Az elülső előlap eltávolítása                      |   |
| Az elülső előlap felszerelése                      |   |
| A Slimline optikai meghajtó eltávolítása           |   |
| A Slimline optikai meghajtó beszerelése            |   |
| Merevlemez-meghajtó eltávolítása                   |   |
| A merevlemez-meghajtó beszerelése                  |   |
| A hangszóró eltávolítása                           |   |
| A hangszóró beszerelése                            |   |
| A HDD hőérzékelő eltávolítása                      |   |
| A HDD hőérzékelő beszerelése                       |   |
| Az I/O panel eltávolítása                          |   |
| Az I/O panel beszerelése                           |   |
| A memória burkolat eltávolítása                    |   |
| A memória burkolat beszerelése                     |   |
| A memória eltávolítása                             |   |
| A memória beszerelése                              |   |
| A gombelem eltávolítása                            |   |
| A gombelem beszerelése                             |   |
| A PCI kártya eltávolítása                          |   |
| A PCI kártya beszerelése                           |   |
| A PCIe-kártya rögzítő eltávolítása                 |   |
| A PCle kártya rögzítő beszerelése                  |   |
| -<br>A rendszerventilátor szerkezet eltávolítása   |   |
| A rendszerventilátor szerkezet beszerelése         |   |
| A hűtőborda szerkezet eltávolítása                 |   |
| A hűtőborda szerkezet beszerelése                  |   |

DELL

| A hűtőborda ventilátor eltávolítása                                    |    |
|------------------------------------------------------------------------|----|
| A hűtőborda ventilátor beszerelése                                     |    |
| A processzor eltávolítása                                              |    |
| A processzor beszerelése                                               |    |
| Alaplapi alkatrészek                                                   |    |
| Az alaplap eltávolítása                                                |    |
| Az alaplap beszerelése                                                 |    |
| 3 További információk                                                  |    |
| Memóriamodul útmutatások                                               |    |
| Tápegység (PSU) zár                                                    |    |
| 4 Rendszerbeállítás                                                    | 41 |
| Rendszerindítási sorrend                                               |    |
| Navigációs billentyűk                                                  |    |
| Rendszer-beállítási opciók                                             |    |
| A BIOS frissítése a Windows rendszerben                                |    |
| Rendszer- és beállítás jelszó                                          |    |
| Rendszer- és beállító jelszó hozzárendelése                            |    |
| Meglévő rendszerjelszó és/vagy beállításjelszó törlése vagy módosítása | 51 |
| A rendszerjelszó letiltása                                             | 52 |
| 5 Diagnosztika                                                         | 53 |
| Bővített rendszerindítás előtti rendszerfelmérés (ePSA) diagnosztika   |    |
| 6 Hibaelhárítás a számítógépen                                         | 54 |
| Diagnosztikai jelzőfények (LED)                                        |    |
| Hibaüzenetek                                                           |    |
| A számítógép működését teljes mértékben felfüggesztő hibák             | 56 |
| Hibák, amelyek a számítógép működését nem függesztik fel               |    |
| A számítógép szoftverműködését felfüggesztő hibák                      | 57 |
| 7 Műszaki adatok                                                       | 58 |
| 8 A Dell elérhetőségei                                                 | 63 |
|                                                                        |    |

GUID-9CCD6D90-C1D1-427F-9E77-D4F83F3AD2B6

Status

Ű

Dél

Translated

# Munka a számítógépen

| Iden          | tifier GUI                                                                                                    | D-9821EDD0-9810-4752-8B3C-AF89B67C2DB0                                                                                                    |
|---------------|----------------------------------------------------------------------------------------------------|----------------------------------------------------------------------------------------------------|
| Statu         | us Tran                                                                                                    | slated                                                                                                    |
| Biz           | tonsági utasításol                                                                                                    | <                                                                                                    |
| Vége:<br>másk | zze el a következő óvintézkedése<br>épp nincs jelezve, a jelen dokume                                                                                  | ket a számítógép potenciális károsodásának elkerülése és a saját biztonsága érdekében. Ha<br>ntumban leírt minden művelet a következő feltételek teljesülését feltételezi:                                                                                                    |
| ·Ε            | lolvasta a számítógéphez melléke                                                                                                    | lt biztonsággal kapcsolatos tudnivalókat.                                                                                                    |
| · A<br>lé     | számítógép alkatrészeinek vissza<br>péseinek ellentétes sorrendben t                                                                                   | aszerelése vagy – ha az alkatrészt külön vásárolták meg – beépítése az eltávolítási eljárás<br>örténő végrehajtásával történik.                                                                                                    |
| ⚠             | VIGYÁZAT: Csatlakoztasson sz<br>a számítógép belsejében a mur<br>csatlakoztatná a gépet.                                                               | ét minden áramellátást, mielőtt a számítógép burkolati paneljeit kinyitná. Miután befejezte<br>Ikát, helyezzen vissza minden fedelet, panelt és csavart még azelőtt, hogy áramforráshoz                                                                                                    |
| ⚠             | VIGYÁZAT: A számítógép belse<br>tudnivalókat. Bővebb biztonság<br>címen.                                                                               | jében végzett munka előtt olvassa el figyelmesen a számítógéphez mellékelt biztonsági<br>ji útmutatásokért lásd a Megfelelőségi honlapot a www.Dell.com/regulatory_compliance                                                                                                    |
| $\triangle$   | FIGYELMEZTETÉS: Számos ja<br>felhasználónak csak azokat a h<br>dokumentációja engedélyt ad,<br>Dell által nem jóváhagyott szer<br>kapott utasításokat. | vítási műveletet kizárólag tanúsítvánnyal rendelkező szervizszakember végezhet. A<br>ibaelhárítási műveleteket és egyszerű javításokat kell elvégeznie, amelyekre a termék<br>illetve, amelyekre az online vagy a telefonos szerviz és tanácsadói szolgálat utasítást ad. A<br>viztevékenységre a garanciavállalás nem vonatkozik. Olvassa el, és tartsa be a termékhez |
| $\triangle$   | FIGYELMEZTETÉS: Az elektro<br>amíg hozzáér a számítógép hát                                                                                            | sztatikus kisülések elkerülése érdekében földelje le magát egy csuklópánttal, vagy addig,<br>:ulján található csatlakozóhoz, időnként érintsen meg egy festetlen fémfelületet is.                                                                                                    |

FIGYELMEZTETÉS: Bánjon óvatosan a komponensekkel és a kártyákkal. Ne érjen hozzá a kártyán lévő komponensekhez vagy érintkezőkhöz. A kártyát tartsa a szélénél vagy a fém szerelőkeretnél fogva. A komponenseket, például a mikroprocesszort vagy a chipet a szélénél, ne az érintkezőknél fogva tartsa.

FIGYELMEZTETÉS: A kábelek kihúzásakor ne magát a kábelt, hanem a csatlakozót vagy a húzófület húzza. Néhány kábel csatlakozója reteszelő kialakítással van ellátva; a kábel eltávolításakor kihúzás előtt a retesz kioldófülét meg kell nyomni. Miközben kihúzza, tartsa egyenesen a csatlakozódugókat, hogy a csatlakozótűk ne görbüljenek el. A tápkábelek csatlakoztatása előtt ellenőrizze mindkét csatlakozódugó megfelelő helyzetét és beállítását.

MEGJEGYZÉS: A számítógép színe és bizonyos komponensek különbözhetnek a dokumentumban leírtaktól.

Identifier Status GUID-CEF5001C-74CA-41CA-8C75-25E2A80E8909

Translated

# Mielőtt elkezdene dolgozni a számítógép belsejében

A számítógép károsodásának elkerülése érdekében végezze el az alábbi műveleteket, mielőtt a számítógép belsejébe nyúl.

- 1. Kövesse a <u>Biztonsági utasításokat</u>.
- 2. Gondoskodjon róla, hogy a munkafelület kellően tiszta és sima legyen, hogy megelőzze a számítógép fedelének karcolódását.
- 3. Kövesse <u>A számítógép kikapcsolása</u> részben szereplő utasításokat.
- 4. Húzzon ki minden hálózati kábelt a számítógépből.

#### A FIGYELMEZTETÉS: A hálózati kábel kihúzásakor először a számítógépből húzza ki a kábelt, majd a hálózati eszközből.

- 5. Áramtalanítsa a számítógépet és minden csatolt eszközt.
- 6. Az alaplap földelése érdekében nyomja meg, és tartsa nyomva a bekapcsológombot az áramtalanítás alatt.

MEGJEGYZÉS: Az elektrosztatikus kisülés elkerülése érdekében, földelje magát csuklóra erősíthető földelőkábellel vagy úgy, hogy közben rendszeresen megérint egy festetlen fémfelületet, például a számítógép hátulján található csatlakozókat.

| Identifier | GUID-013B752F-FB5A-45CE-B3E4-95494B8257AB |
|------------|-------------------------------------------|
| Status     | Translated                                |

# A számítógép kikapcsolása

SIGYELMEZTETÉS: Az adatvesztés elkerülése érdekében a számítógép kikapcsolása előtt mentsen és zárjon be minden nyitott fájlt, és lépjen ki minden futó programból.

- 1. A számítógép kikapcsolása (Windows 8.1):
  - · Érintőképernyős eszköz használata:
  - a. Az ujját húzza el a képernyő jobb széléről, ezzel megnyitva a Szimbólumok menüt, majd válassza a Beállítások lehetőséget.
  - b. Válassza a <sup>(1)</sup>, majd a Leállítás lehetőséget. vagy

a. A **Kezdőképernyőn** érintse meg a <sup>(1)</sup> lehetőséget, majd válassza a **Leállítás** elemet.

- Egér használata:
- a. Az egér mutatóját vigye a képernyő jobb felső sarkába, és kattintson a **Beállítások** lehetőségre.
- b. Kattintson a <sup>(U)</sup>, majd a **Leáilítás** lehetőségre. vagy
- a. A **Kezdőképernyőn** kattintson a  $\odot$  lehetőségre, majd válassza a **Leállítás** elemet.
- 2. A számítógép kikapcsolása (Windows 7):
  - a. Kattintson a **Start** menüre 🧐
  - kattintson a Leállítás lehetőségre. vagy
  - a. Kattintson a **Start** menüre 🥮.
  - b. Kattintson a Start menü jobb alsó sarkában lévő nyílra, majd kattintson a Kijelentkezés lehetőségre.

**3.** Győződjön meg arról, hogy a számítógép és a csatlakoztatott eszközök ki vannak kapcsolva. Ha az operációs rendszer leállásakor a számítógép és a csatlakoztatott eszközök nem kapcsolódnak ki automatikusan, akkor a kikapcsoláshoz tartsa nyomva a bekapcsológombot mintegy 6 másodpercig.

# Identifier GUID-F99E5E0D-8C96-4B55-A6C9-5722A035E20C Status Translated

# Miután befejezte a munkát a számítógép belsejében

Miután befejezte a visszahelyezési eljárásokat, győződjön meg róla, hogy csatlakoztatta-e a külső eszközöket, kártyákat, kábeleket stb., mielőtt a számítógépet bekapcsolná.

1. Csatlakoztassa az esetleges telefon vagy hálózati kábeleket a számítógépére.

# FIGYELMEZTETÉS: Hálózati kábel csatlakoztatásakor először dugja a kábelt a hálózati eszközbe, majd a számítógépbe.

- 2. Csatlakoztassa a számítógépét és minden hozzá csatolt eszközt elektromos aljzataikra.
- 3. Kapcsolja be a számítógépet.

Dél

4. Ha szükséges, az ePSA diagnosztikai eszköz futtatásával győződjön meg róla, hogy a számítógép megfelelően működik-e.

Status

GUID-7AAAE6E7-9D06-4C20-82BF-728ABC2DF3EF

Translated

# Alkatrészek eltávolítása és beszerelése

Ez a rész részletes információkat nyújt a számítógép alkatrészeinek eltávolításáról, illetve beszereléséről.

| Identifier        | GUID-B129DD2D-213E-496C-9CFB-E02A76C32ED5 |
|-------------------|-------------------------------------------|
| Status            | Translated                                |
| Ajánlott eszközök |                                           |

A jelen dokumentumban szereplő eljárások a következő szerszámokat igényelhetik:

- Műszerész csavarhúzó
- · #2 csillagcsavarhúzó
- #1 csillagcsavarhúzó
- Kis műanyag pálca

Tájékoztató videókért, dokumentációkért és hibaelhárítási megoldásokért olvassa be ezt a QRL kódot, vagy kattintson ide: http://

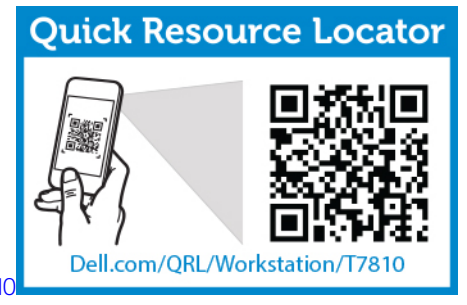

www.Dell.com/QRL/Workstation/T5810

Identifier Status

#### GUID-ED8ABB37-EA31-47AA-9573-C6EB9D7BBD9C

Translated

# Rendszeráttekintés

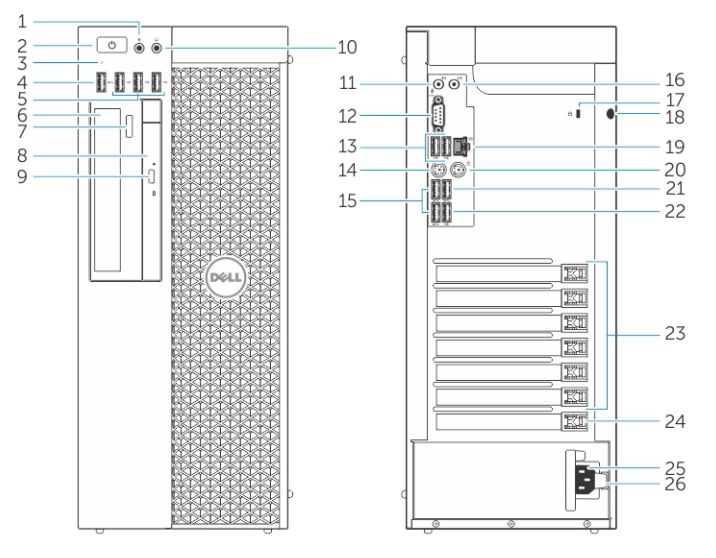

#### 1. ábra. A T5810 számítógép elöl- és hátulnézete

- 1. mikrofon csatlakozója
- 2. bekapcsológomb/tápfeszültség jelzőfénye
- 3. merevlemez-meghajtó üzemjelzője
- 4. USB 3.0 csatlakozó
- 5. USB 2.0 csatlakozók
- 6. optikai meghajtó (opcionális)
- 7. optikai meghajtó kiadógombja (opcionális)
- 8. optikai meghajtó (opcionális)
- 9. optikai meghajtó kiadógombja (opcionális)
- 10. fülhallgató csatlakozója
- 11. vonalbemenet/mikrofoncsatlakozó
- 12. soros csatlakozó
- 13. USB 2.0 csatlakozók
- 14. PS/2 billentyűzetcsatlakozó
- 15. USB 3.0 csatlakozók
- 16. vonalkimenet csatlakozója
- 17. biztonsági kábel nyílása
- 18. lakattartó gyűrű
- 19. hálózati csatlakozó
- 20. PS/2 egércsatlakozó
- 21. USB 3.0 csatlakozó
- 22. USB 2.0 csatlakozó

- 23. aktív bővítőkártya-foglalatok
- 24. mechanikus foglalat
- 25. tápkábel csatlakozója
- 26. tápegység (PSU) kioldóretesze

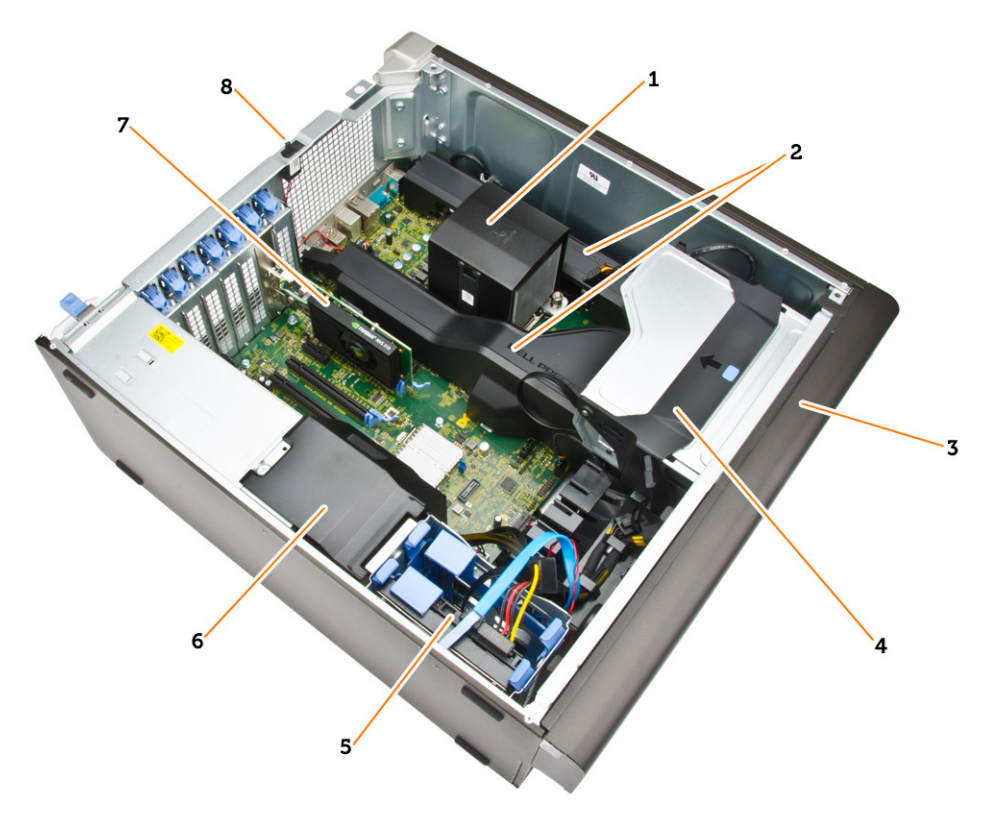

## 2. ábra. A T5810 számítógép belső nézete

- 1. hűtőborda az integrált ventilátorral
- 3. elülső előlap
- 5. elsődleges merevlemez-meghajtó bővítőhely (3,5" vagy 2,5") 6.
- 7. videokártya

- 2. memória burkolatok
- optikai meghajtó rekesz (5,25") és slimline optikai meghajtó rekesz
  - . PSU kábeltakaró
- 8. behatolásjelző kapcsoló

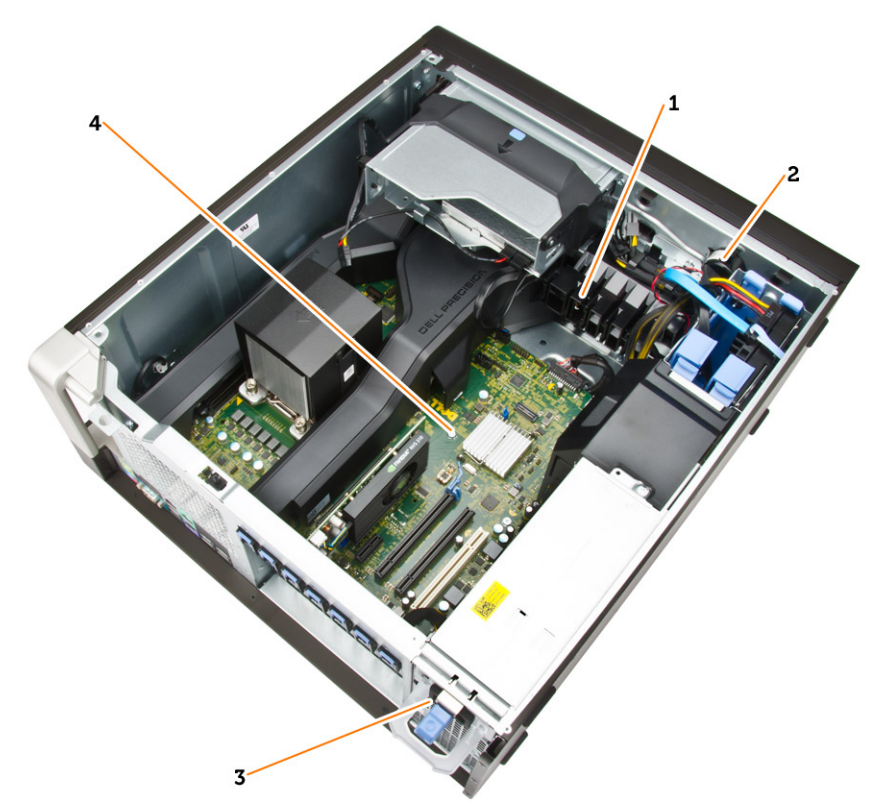

#### 3. ábra. A T5810 számítógép belső nézete

- 1. PCle kártya rögzítő
- 2. belső hangszóró
- 3. tápegység
- 4. alaplap

# ldentifier Status

DEL

#### GUID-F2C9E87D-EB92-4CB9-9B34-1E8D440AF542

Translated

# A tápegység (PSU) eltávolítása

- 1. Kövesse a Mielőtt elkezdene dolgozni a számítógép belsejében című fejezet utasításait.
- 2. Ha a PSU le van zárva, a PSU kioldásához távolítsa el a csavart. Bővebb információért lásd a <u>PSU zár funkció</u> leírását.
- 3. Az ábrán látható módon hajtsa végre az alábbi lépéseket:
  - a. Fogja meg a kart, és a kék retesz lenyomásával oldja ki a PSU-t [1, 2].
  - b. A kart tartva a PSU-t csúsztassa ki a számítógépből.

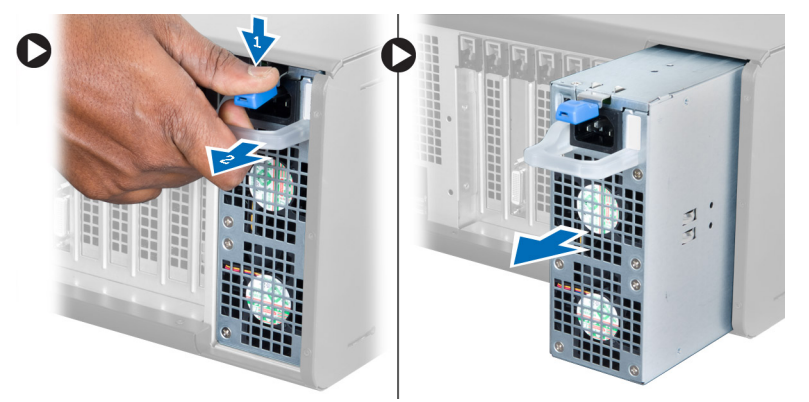

Identifier Status GUID-2141EE3A-A262-451A-90E2-F621AC9F3243

Translated

# A tápegység (PSU) beszerelése

- 1. Tartsa meg a PSU fogantyút, és a tápegységet nyomja be a számítógépbe.
- 2. Kövesse a Miután befejezte a munkát a számítógép belsejében című fejezet utasításait.

| Identifier                             | GUID-DCC37201-A993-4907-A48A-121014AE7C17 |  |
|----------------------------------------|-------------------------------------------|--|
| Status                                 | Translated                                |  |
| A számítógép burkolatának eltávolítása |                                           |  |

- 1. Kövesse a <u>Mielőtt elkezdene dolgozni a számítógép belsejében</u> című fejezet utasításait.
- 2. Emelje fel a burkolat kioldó reteszt.

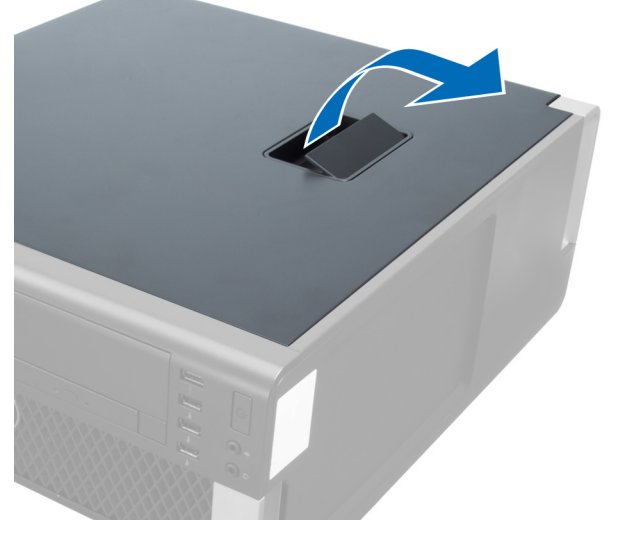

3. Emelje fel 45 fokos szögben a számítógép fedelét, majd távolítsa el a számítógépről.

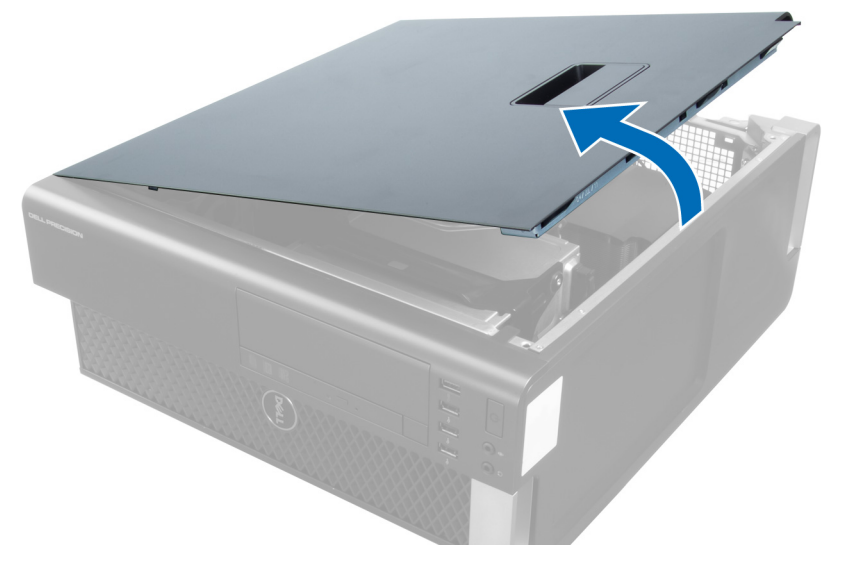

Identifier Status

#### GUID-9A25E4E8-43AF-45B6-BCEC-82421110591F

Translated

# A számítógép burkolatának felszerelése

- 1. Helyezze fel a számítógép burkolatát a számítógépházra.
- 2. Nyomja le a számítógép burkolatot úgy, hogy a helyére kattanjon.
- 3. Kövesse a Miután befejezte a munkát a számítógép belsejében című fejezet utasításait.

| Identifier                | GUID-D639FA63-46A2-4E97-8EC3-60BA96040B87 |  |
|---------------------------|-------------------------------------------|--|
| Status                    | Translated                                |  |
| A PSU kártva eltávolítása |                                           |  |

- 1. Kövesse a Mielőtt elkezdene dolgozni a számítógép belsejében című fejezet utasításait.
- **2.** Távolítsa el az alábbiakat:
  - a. <u>számítógép burkolata</u>
    - b. <u>PSU</u>
- 3. Az ábrán látható módon hajtsa végre az alábbi lépéseket:
  - a. A PSU kábelburkolatot előrefelé csúsztassa ki a rekeszéből [1].
  - b. A PSU kábelburkolatot távolítsa el a számítógépből [2].

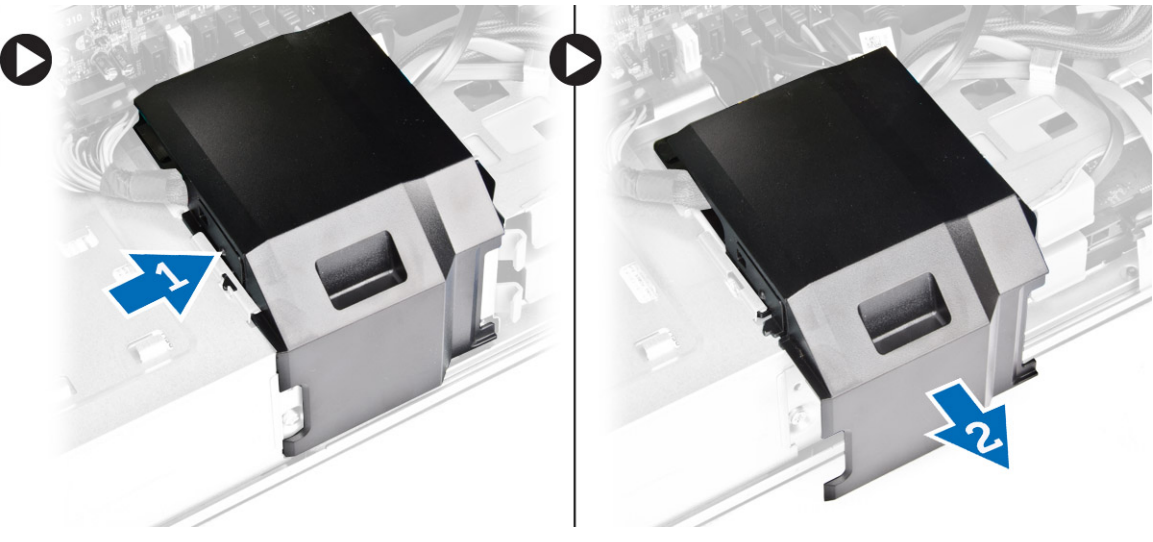

- 4. Az ábrán látható módon hajtsa végre az alábbi lépéseket:
  - a. Csatlakoztassa le az alaplapról a tápkábeleket [1].
  - b. Távolítsa el a csavarokat, amelyek a PSU kártyát a foglalatba rögzítik [2].
  - c. A PSU kártyát távolítsa el a számítógépből [3].

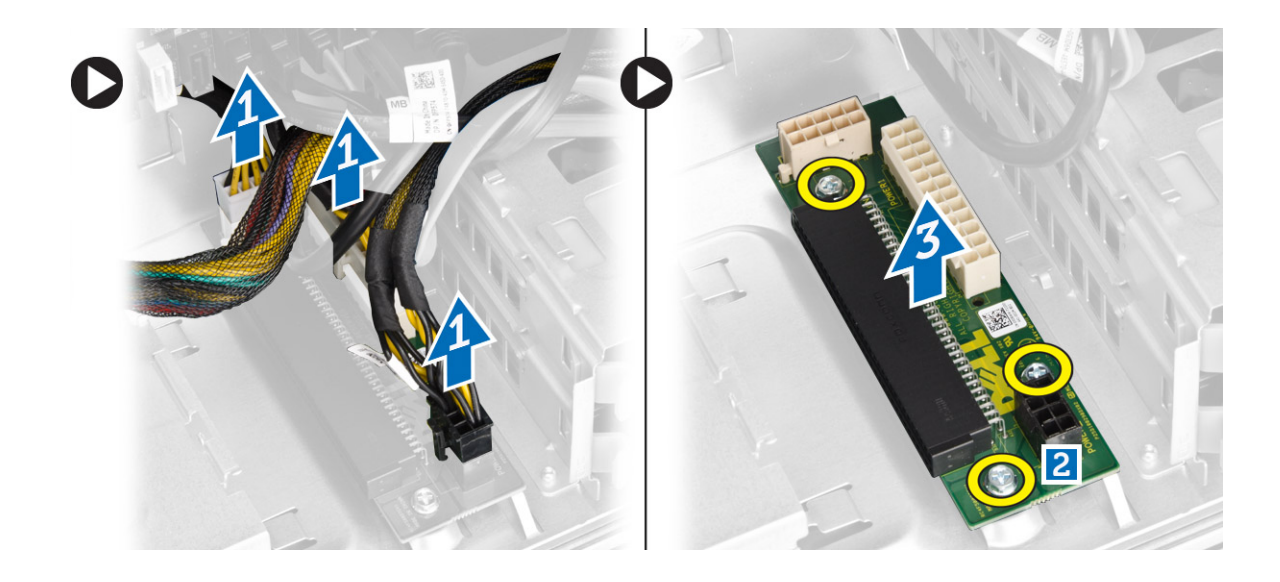

GUID-AE1C007B-D872-4491-83E2-09DF82D25A98

# Status

Translated

# A PSU kártya beszerelése

- 1. A PSU kártyát helyezze a foglalatába.
- 2. Húzza meg a csavarokat annak érdekében, hogy a PSU kártyát a foglalatába rögzítse.
- 3. Csatlakoztassa a tápkábelt a PSU kártyán lévő csatlakozókra.
- 4. A PSU kártya burkolatot helyezze a rekeszébe.
- 5. Szerelje be az alábbiakat:
  - a. <u>PSU</u>
  - b. számítógép burkolata
- 6. Kövesse a Miután befejezte a munkát a számítógép belsejében című fejezet utasításait.

# Identifier GUID-4AEF2CC2-AA94-4939-B164-45D42F181929 Status Translated Az elülső előlap eltávolítása

# •

- 1. Kövesse a <u>Mielőtt elkezdene dolgozni a számítógép belsejében</u> című fejezet utasításait.
- 2. Távolítsa el a számítógép burkolatát.
- 3. Feszítse le az elülső előlap oldalán lévő rögzítőfüleket a számítógépháztól.

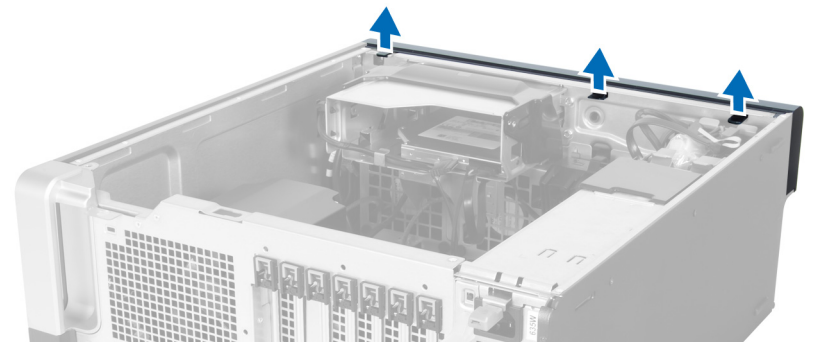

**4.** Az elülső előlap szemközti oldalán lévő horgoknak a számítógépházról történő leválasztásához fordítsa az elülső előlapot a számítógéptől távolodó irányba.

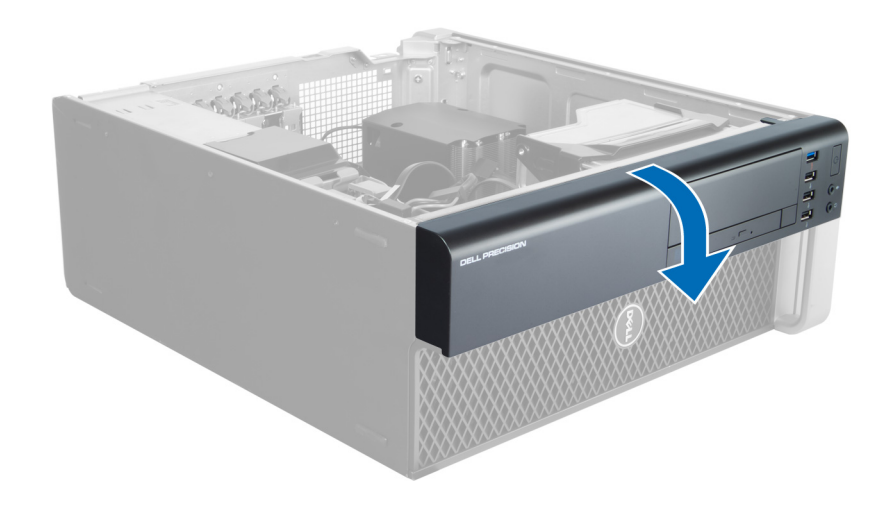

|            | la-awalé a a                              |
|------------|-------------------------------------------|
| Status     | Translated                                |
| Identifier | GUID-D92C18EA-073D-4E9D-86D6-D745F907796D |

# Az elülső előlap felszerelése

- 1. Helyezze be az előlap alsó szélén lévő kampókat a számítógépház elülső részén lévő nyílásokba.
- 2. Forgassa az előlapot a számítógép irányába, hogy az előlap-tartó kapcsok a helyükre kattanjanak.
- **3.** Szerelje fel a <u>számítógép burkolatát</u>.
- 4. Kövesse a Miután befejezte a munkát a számítógép belsejében című fejezet utasításait.

# Identifier GUID-15968994-A120-4752-8450-9CE1EC034688 Status Translated

# A Slimline optikai meghajtó eltávolítása

- 1. Kövesse a Mielőtt elkezdene dolgozni a számítógép belsejében című fejezet utasításait.
- 2. Távolítsa el a számítógép burkolatát.
- 3. Csatolja le az adatkábelt és a tápkábelt az optikai meghajtóról.

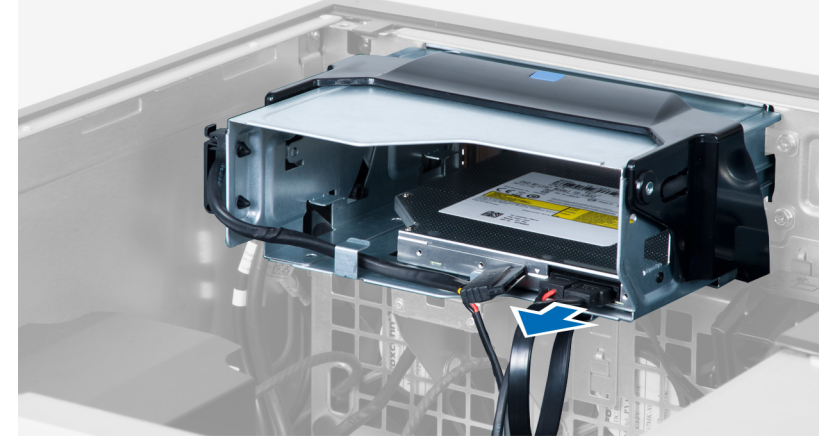

4. A kábeleket fejtse ki a reteszekből.

Dél

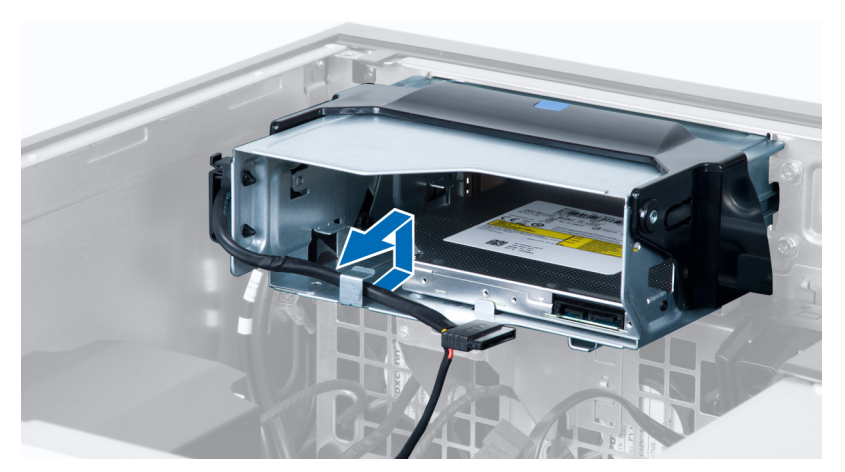

5. Nyomja meg az optikai meghajtó oldalán lévő kapcsot annak érdekében, hogy kioldja a kábeleket tartó reteszt.

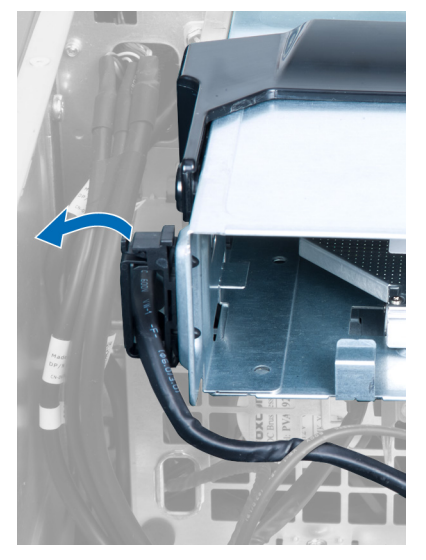

6. Emelje meg a kábeleket.

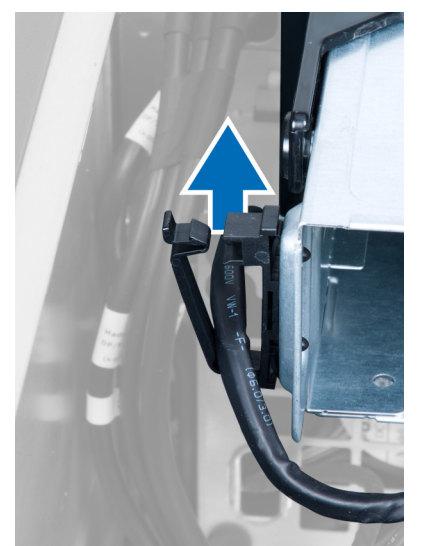

7. Emelje fel az optikai meghajtó rekesz tetején található kioldó reteszt.

D&LI

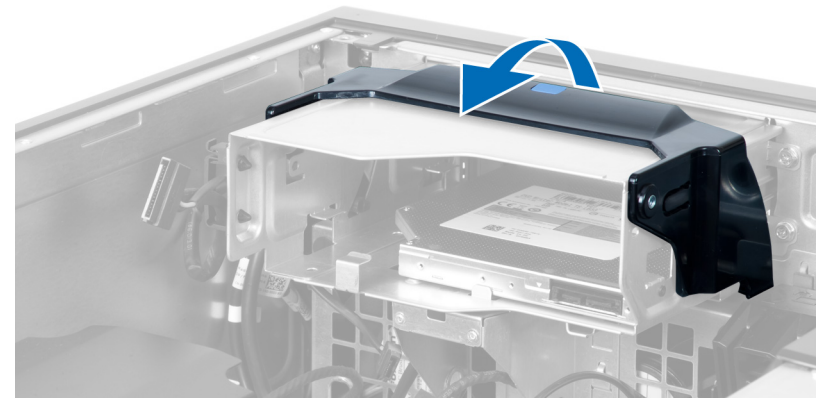

8. A kioldó reteszt tartva csúsztassa ki az optikai meghajtó rekeszt az optikai meghajtó foglalatból.

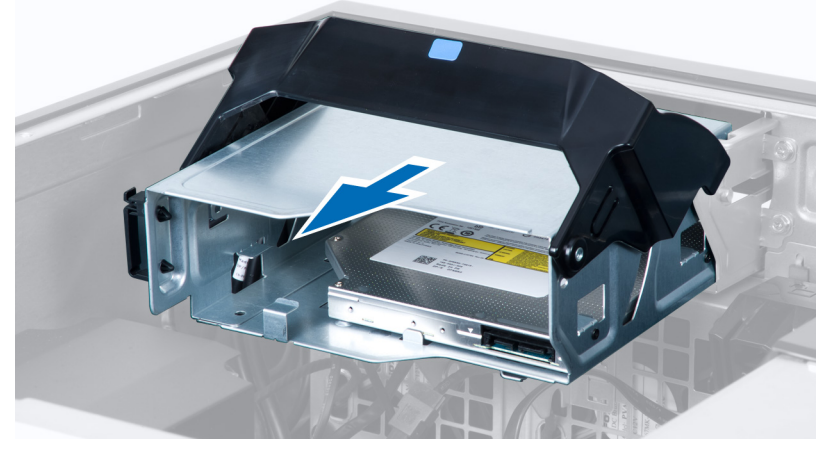

9. Távolítsa el a csavarokat, amelyek az optikai meghajtót a meghajtó rekeszhez rögzítik.

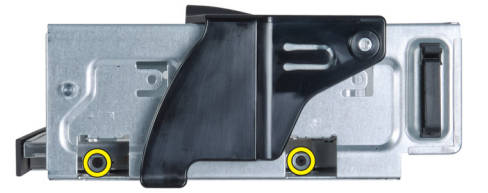

**10.** Távolítsa el a csavarokat, amelyek az optikai meghajtót a meghajtó rekeszhez rögzítik.

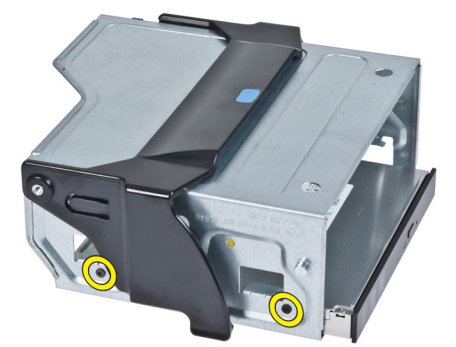

DØLL

11. Távolítsa el az optikai meghajtót az optikai meghajtó rekeszből.

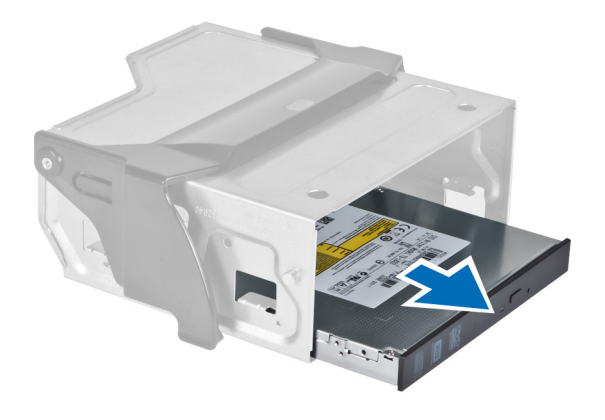

# IdentifierGUID-5113B7E3-A49F-49DD-9E2A-848284D52F80StatusTranslated

# A Slimline optikai meghajtó beszerelése

- 1. Emelje fel a kioldó reteszt, és az optikai megható rekeszt csúsztassa a foglalatába.
- 2. A kapcsot megnyomva oldja ki a reteszt, és a kábeleket vezesse el a tartójukban.
- 3. Csatlakoztassa a tápkábelt az optikai meghajtó hátlapján lévő csatlakozóaljzatokra.
- 4. Csatlakoztassa az adatkábelt az optikai meghajtó hátlapján lévő csatlakozóaljzatokra.
- 5. Szerelje fel a <u>számítógép burkolatát</u>.
- 6. Kövesse a Miután befejezte a munkát a számítógép belsejében című fejezet utasításait.

# Identifier

GUID-C2418B09-36C6-4E76-B93F-1EF4B99BAEEA

Status

Translated

# Merevlemez-meghajtó eltávolítása

- 1. Kövesse a Mielőtt elkezdene dolgozni a számítógép belsejében című fejezet utasításait.
- 2. Távolítsa el a számítógép burkolatát.
- 3. Csatlakoztassa le a táp- és adatkábeleket a merevlemez-meghajtóról.

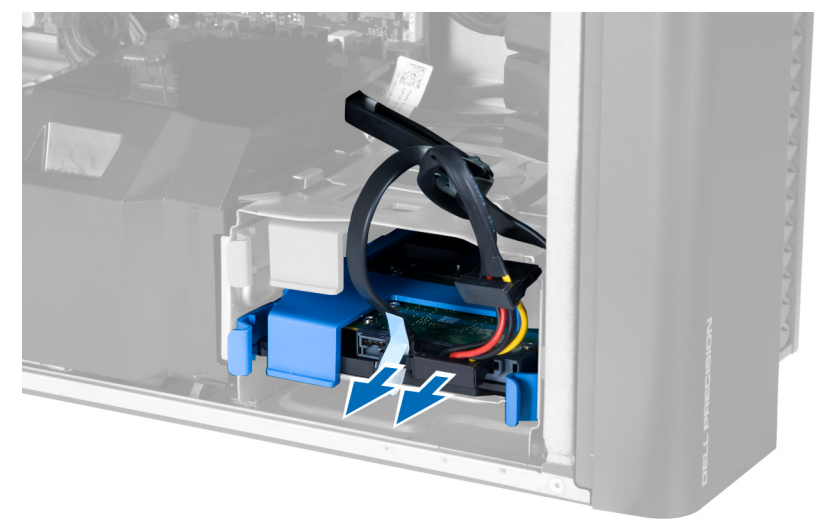

4. Nyomja meg a reteszeket a merevlemez-meghajtó tartókeretének mindkét oldalán.

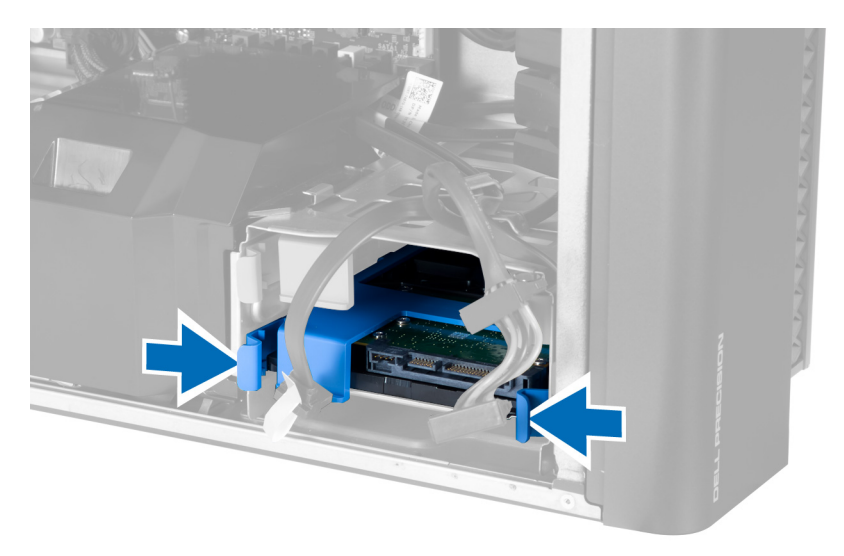

5. A merevlemez-meghajtót csúsztassa ki rekeszéből.

DØLI

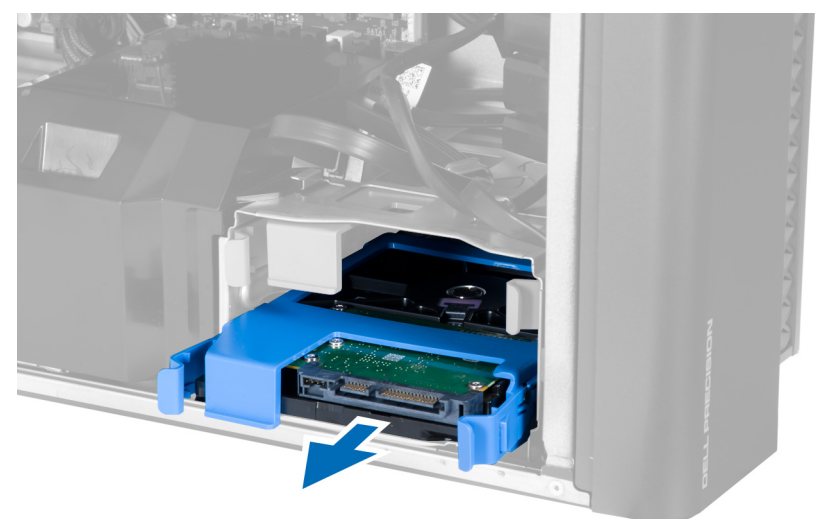

6. Ha 2,5 hüvelykes merevlemez-meghajtó van beszerelve, a merevlemez-meghajtó kioldásához hajlítsa szét a tartókeretet mindkét oldalán, majd emelje ki a merevlemez-meghajtó tartókeretét [1, 2].

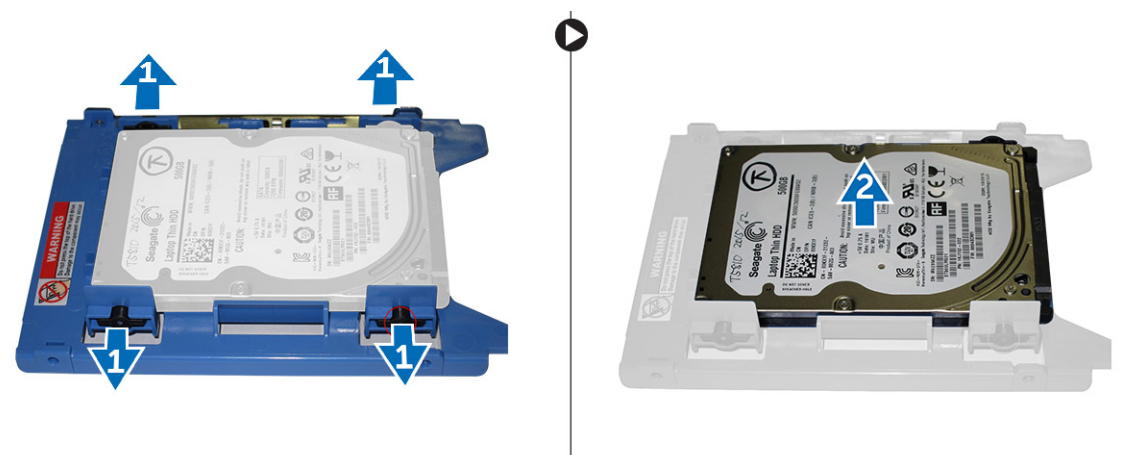

7. Ha 3,5 hüvelykes merevlemez-meghajtó van beszerelve, a merevlemez-meghajtó kioldásához hajlítsa szét a tartókeretet mindkét oldalán.

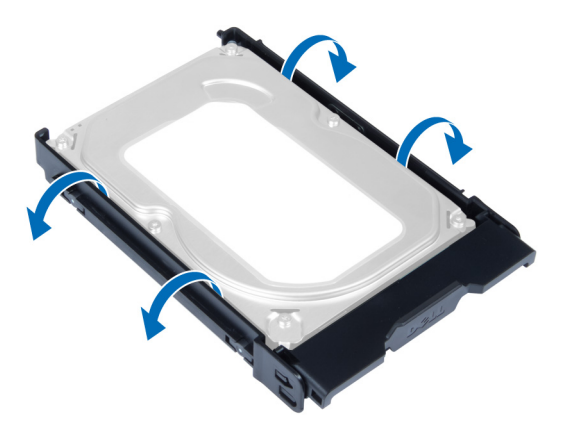

8. A merevlemez meghajtót emelje fel az eltávolításához a merevlemez-meghajtó keretből.

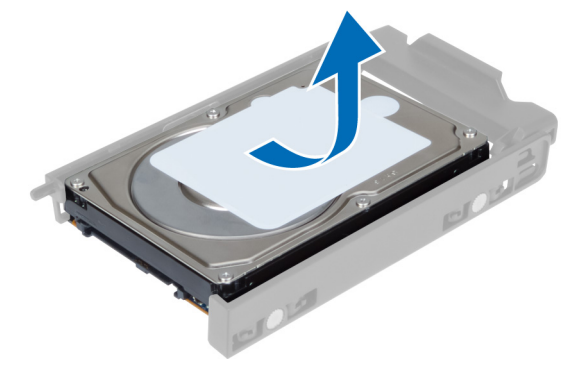

| Identifier | GUID-A0AC37A3-6EFE-4DA3-85A6-BD6451362571 |
|------------|-------------------------------------------|
| Status     | Translated                                |
| A I        |                                           |

# A merevlemez-meghajtó beszerelése

- 1. Ha 3,5 hüvelykes merevlemez-meghajtó van beszerelve a számítógépbe, helyezze be a merevlemez-meghajtót, és nyomja meg a merevlemez-meghajtó rekeszén lévő reteszeket.
- 2. Ha a számítógépen 2,5 hüvelykes merevlemez-meghajtó van telepítve, a merevlemez-meghajtót helyezze a merevlemezmeghajtó rekeszbe, és a rögzítéséhez húzza meg a csavarokat.
- 3. A merevlemez-meghajtót rögzítse a merevlemez-meghajtó rekeszbe és csúsztassa be a helyére.
- 4. Csatlakoztassa a merevlemez-meghajtó tápkábelét és adatkábelét.
- 5. Szerelje fel a számítógép burkolatát.
- 6. Kövesse a Miután befejezte a munkát a számítógép belsejében című fejezet utasításait.

| Identifier               | GUID-02050FA1-1FF7-4310-99E5-010C1DDBF7DC |
|--------------------------|-------------------------------------------|
| Status                   | Translated                                |
| Δ hangszóró eltávolítása |                                           |

# A hangszóró eltávolítása

- 1. Kövesse a Mielőtt elkezdene dolgozni a számítógép belsejében című fejezet utasításait.
- 2. Távolítsa el a számítógép burkolatát.
- 3. Az ábrán látható módon hajtsa végre az alábbi lépéseket:
  - a. Csatlakoztassa le hangszóró kábelét az alaplapról [1].
  - b. Nyomja le a kapcsot, és a hangszórót emelje ki [2,3].

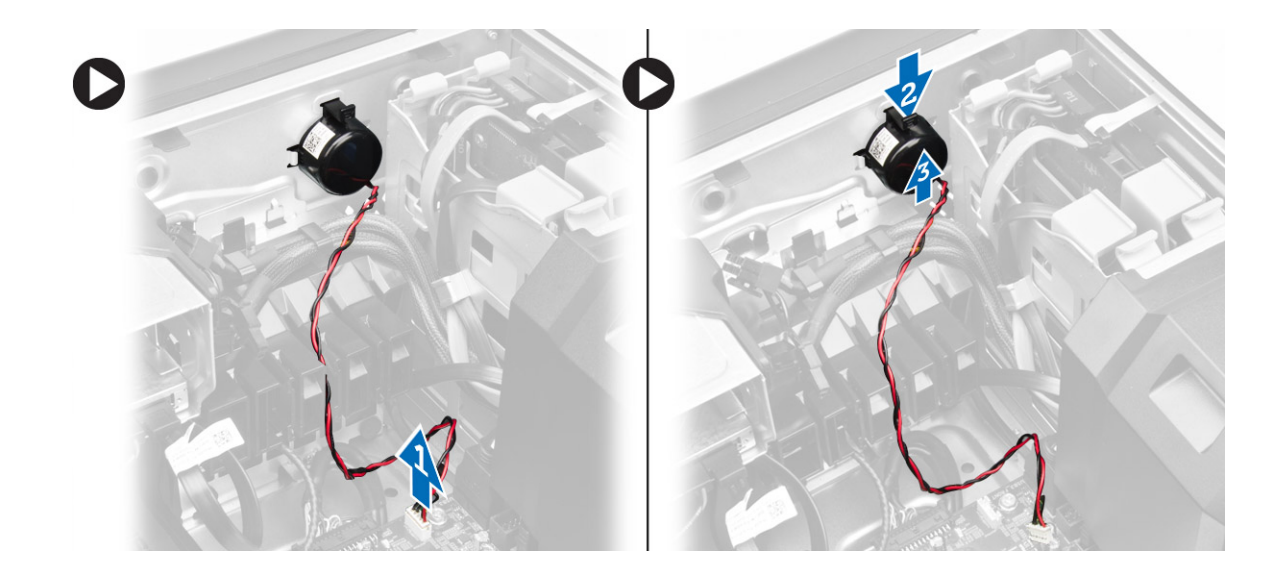

GUID-7E5F22F4-0A16-42A8-9545-F6B0BF8004ED

# Status

Translated

# A hangszóró beszerelése

- Helyezze vissza a hangszórókat és rögzítse a kapcsokat. 1.
- 2. Csatlakoztassa a hangszóró kábelét az alaplapra.
- 3. Szerelje fel a számítógép burkolatát.
- 4. Kövesse a Miután befejezte a munkát a számítógép belsejében című fejezet utasításait.

# Identifier

GUID-8A207D3D-908A-4DE9-A0EB-65DB154FFFAF

Status

DEL

# Translated A HDD hőérzékelő eltávolítása

MEGJEGYZÉS: A hőérzékelő egy opcionális alkatrész, és a számítógép nem biztos, hogy rendelkezik vele. Ø

- 1. Kövesse a Mielőtt elkezdene dolgozni a számítógép belsejében című fejezet utasításait.
- 2. Távolítsa el a számítógép burkolatát.
- 3. Keresse meg az alaplapra csatlakozó HDD hőérzékelőt.

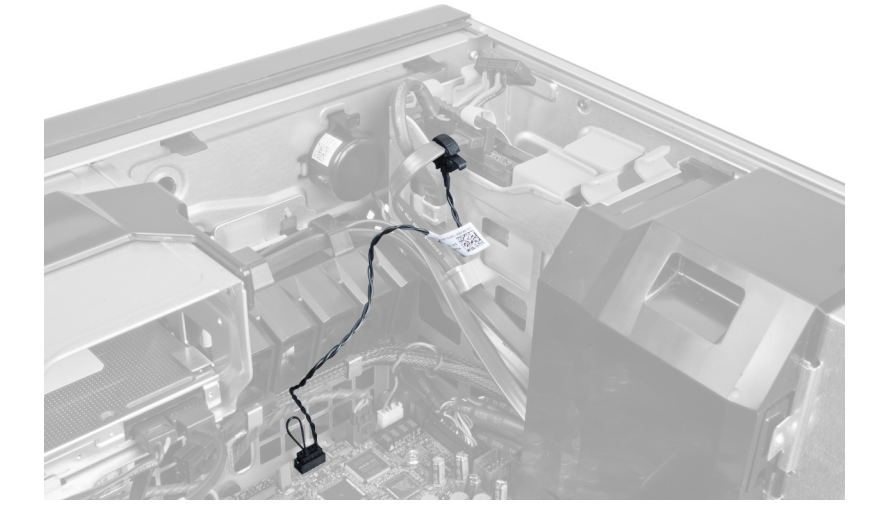

4. Csatlakoztassa le a HDD hőérzékelő kábelét az alaplapról.

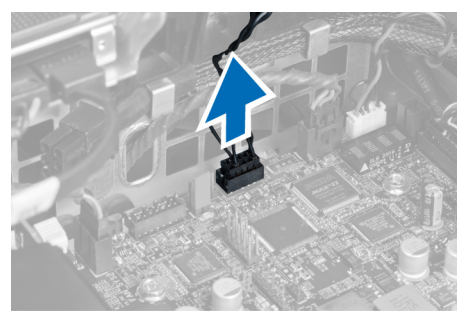

5. Oldja ki a reteszt, amely a HDD hőérzékelőt rögzíti. Itt a HDD hőérzékelő a merevlemez-meghajtóra van rögzítve.

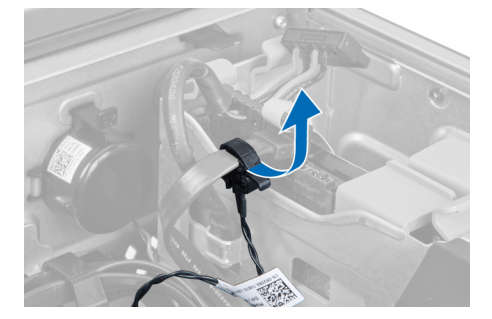

| Identifier | GUID-BD6FFDDC-CA1F-47FD-8BC7-136CB742284D |
|------------|-------------------------------------------|
| Status     | Translated                                |

# A HDD hőérzékelő beszerelése

MEGJEGYZÉS: A hőérzékelő egy opcionális alkatrész, és a számítógép nem biztos, hogy rendelkezik vele.

- 1. A HDD hőrérzékelőt csatlakoztassa arra az SAS HDD rekeszre, amelynek a hőmérsékletét mérni szeretné, majd rögzítse a retesszel.
- 2. Csatlakoztassa a HDD hőérzékelő kábelét az alaplapra.
- **3.** Szerelje fel a <u>számítógép burkolatát</u>.
- 4. Kövesse a Miután befejezte a munkát a számítógép belsejében című fejezet utasításait.

| Identifier                | GUID-E9F9631F-B3DB-4E7D-99EA-F7047BB9C871 |  |
|---------------------------|-------------------------------------------|--|
| Status                    | Translated                                |  |
| Az I/O panel eltávolítása |                                           |  |

- 1. Kövesse a Mielőtt elkezdene dolgozni a számítógép belsejében című fejezet utasításait.
- 2. Távolítsa el az alábbiakat:
  - a. számítógép burkolata
  - b. <u>elülső előlap</u>
- 3. Távolítsa el a csavarokat, amelyek az I/O panelt a számítógépházhoz rögzítik.

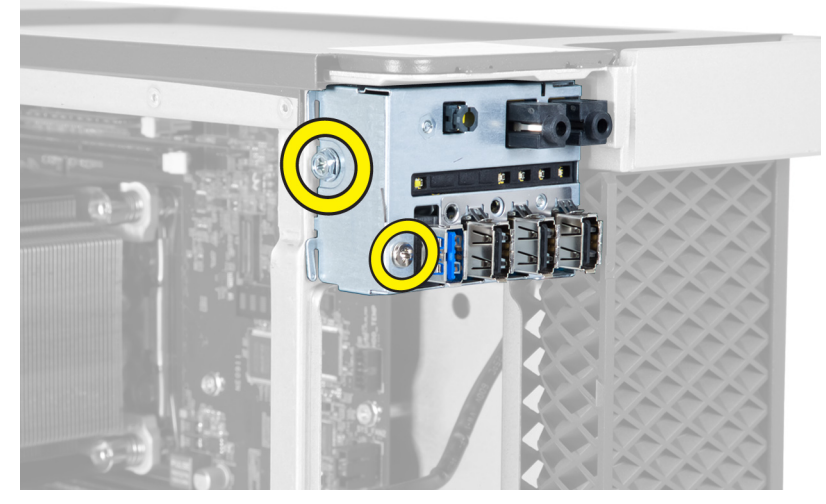

4. Az I/O panel rekeszt távolítsa el a számítógépházból.

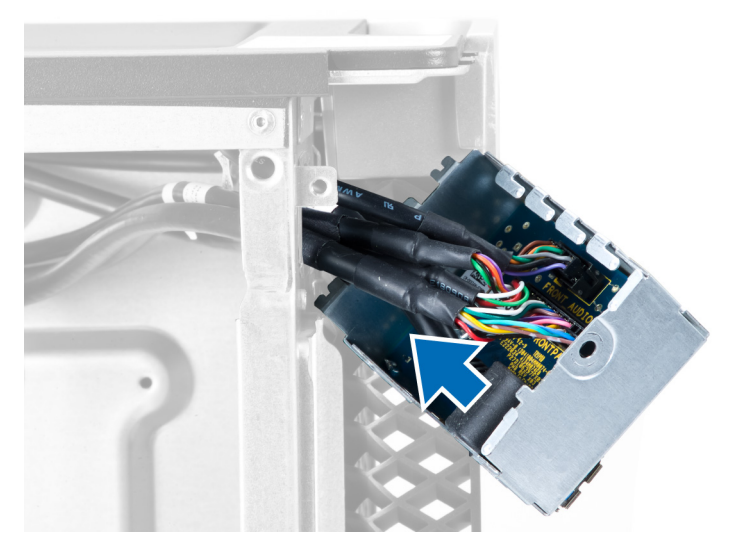

5. A számítógépből történő eltávolításhoz csatlakoztassa le a kábeleket az I/O panelről.

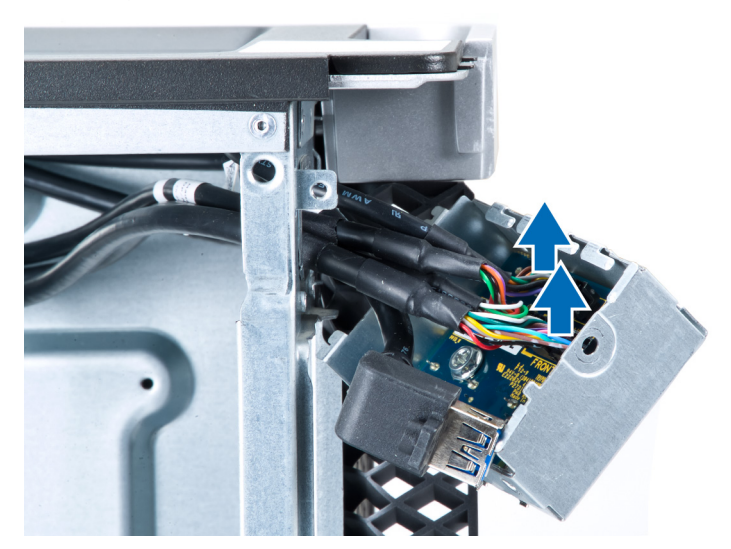

6. Távolítsa el a csavarokat, amelyek az I/O panelt az I/O panel rekeszhez rögzítik.

D¢L

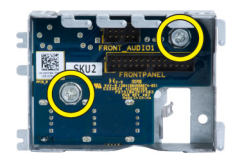

7. Az I/O panelt távolítsa el az I/O panel rekeszből.

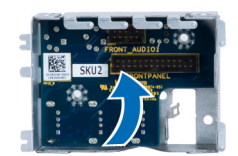

Identifier Status

GUID-DA9691B5-763A-45DB-882A-32DE941F0C0B

Translated

# Az I/O panel beszerelése

- Az I/O panelt helyezze be az I/O panel rekeszbe. 1.
- Húzza meg a csavarokat, amelyek az I/O panelt az I/O panel rekeszhez rögzítik. 2.
- Csatlakoztassa a kábeleket az I/O panelre. 3.
- 4. Az USB 3.0 modult helyezze a foglalatába.
- 5. Húzza meg a csavarokat, amelyek az USB 3.0 modult az I/O panel rekeszhez rögzítik.
- 6. Az I/O panel rekeszt helyezze a foglalatába.
- 7. Húzza meg a csavarokat, amelyek az I/O panel rekeszt a számítógépházhoz rögzítik.
- 8. Szerelje be az alábbiakat:
  - a. elülső előlap
  - b. számítógép burkolata
- Kövesse a Miután befejezte a munkát a számítógép belsejében című fejezet utasításait. 9.

#### GUID-B8D10504-33F7-4A2A-845F-22D439327B78

Identifier

Status

#### Translated

# A memória burkolat eltávolítása

- Kövesse a Mielőtt elkezdene dolgozni a számítógép belsejében című fejezet utasításait. 1.
- 2. Távolítsa el az alábbiakat:
  - a. számítógép burkolata
  - b. optikai meghajtó
- 3. Nyomja le a kék színű rögzítőfület.

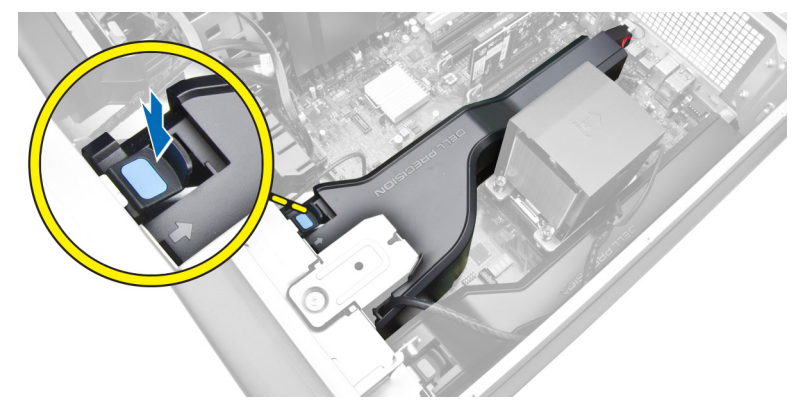

4. A memória burkolat modult megemelve távolítsa el a számítógépből.

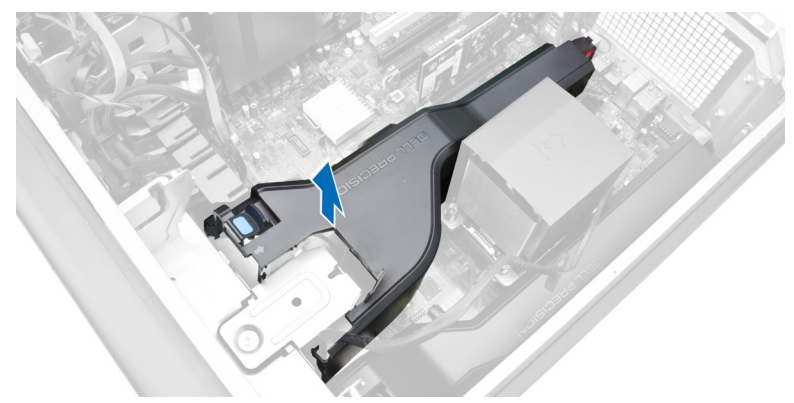

5. A második memória burkolat modul számítógépből történő eltávolításához ismételje meg a 3. lépést és a 4. lépést.

| Status     |                                           | _ |
|------------|-------------------------------------------|---|
| Identifier | GUID-50FEA20F-57FC-48C3-9F41-15F572960C3F |   |

- 1. A memória burkolat modult tegye a helyére, és nyomja meg lefelé, amíg az a helyére nem pattan.
- **2.** Szerelje be az alábbiakat:
  - a. optikai meghajtó
  - b. számítógép burkolata
- 3. Kövesse a Miután befejezte a munkát a számítógép belsejében című fejezet utasításait.

| Identifier |
|------------|
| Status     |

GUID-B883EC92-080C-4ADD-A3D5-6B280978C0AD

#### Translated

# A memória eltávolítása

- 1. Kövesse a Mielőtt elkezdene dolgozni a számítógép belsejében című fejezet utasításait.
- 2. Távolítsa el az alábbiakat:
  - a. számítógép burkolata
  - b. <u>optikai meghajtó</u>
  - c. memória burkolat
- **3.** Nyomja meg a memóriamodul mindkét oldalán található memória-rögzítőfület, és a memóriamodult megemelve távolítsa el a számítógépből.
  - MEGJEGYZÉS: A DIMM eltávolítás közben történő megdöntésével annak sérülését okozhatja.

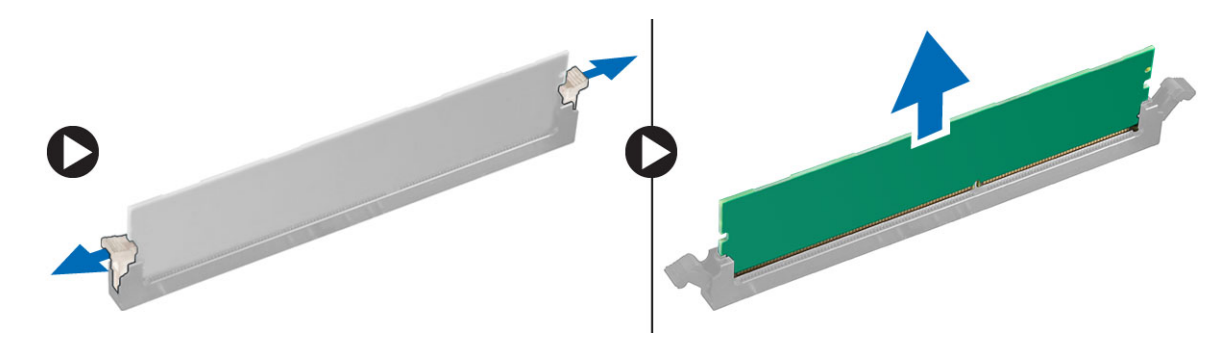

# Identifier GUID-A321B246-1548-4A18-AAEB-B827A7A553EF Status Translated

# A memória beszerelése

- **1.** Helyezze be a memóriamodult a memóriafoglalatba.
- 2. Nyomja le a memóriát addig, amíg a rögzítő kapcsok a helyükre nem rögzítik a memóriamodult.

# MEGJEGYZÉS: A DIMM beszerelés közben történő megdöntésével annak sérülését okozhatja.

- **3.** Szerelje be az alábbiakat:
  - a. memória burkolat
  - b. optikai meghajtó
  - c. számítógép burkolata
- 4. Kövesse a Miután befejezte a munkát a számítógép belsejében című fejezet utasításait.

| ld | e | nt | ifi | er |
|----|---|----|-----|----|
|    |   |    |     |    |

GUID-2C02C33F-8852-46B0-A158-1A2DF4E46C8A

#### Status

Translated

# A gombelem eltávolítása

- 1. Kövesse a Mielőtt elkezdene dolgozni a számítógép belsejében című fejezet utasításait.
- 2. Távolítsa el az alábbiakat:
  - a. számítógép burkolata
  - b. <u>optikai meghajtó</u>
  - c. memória burkolat
- 3. Megnyomva oldja le a reteszt a gombelemről, és a gombelem kiugrik a foglalatából. A gombelemet emelje ki a számítógépből.

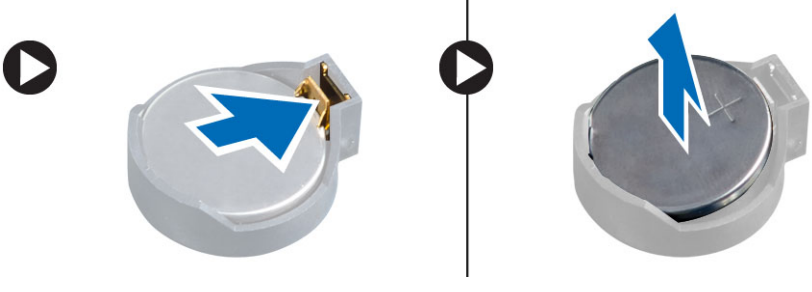

| Status     | Translated                                |
|------------|-------------------------------------------|
| Identifier | GUID-1A9D28E8-FA00-4A6E-856F-EAA582082C0D |

# A gombelem beszerelése

- 1. Helyezze a gombelemet az alaplapon lévő tartóba.
- 2. Nyomja le a gombelemet, amíg a kioldóretesz a helyére nem ugrik, rögzítve az elemet.
- **3.** Szerelje be az alábbiakat:
  - a. memória burkolat
  - b. optikai meghajtó
  - c. számítógép burkolata
- 4. Kövesse a Miután befejezte a munkát a számítógép belsejében című fejezet utasításait.

Identifier Status

## GUID-22B1473D-A1C9-4E26-AE0C-370BA0FE2088

Translated

# A PCI kártya eltávolítása

- Kövesse a Mielőtt elkezdene dolgozni a számítógép belsejében című fejezet utasításait. 1.
- 2. Távolítsa el a számítógép burkolatát.
- 3. Nyissa ki a PCI kártyát a foglalatába rögzítő műanyag reteszt.

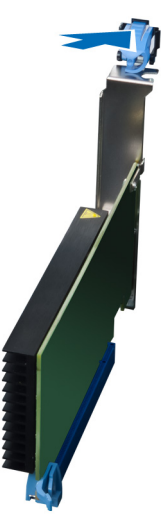

Nyomja le a reteszt, és húzza ki a számítógépből a PCI kártyát. 4.

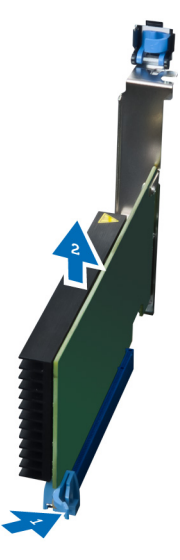

Identifier

Translated

GUID-8586E8A6-A5D7-4774-863A-0A5592DE6D72

# Status A PCI kártya beszerelése

- 1. Nyomja a kártyafoglalatba a bővítőkártyát, és zárja a reteszt.
- 2. Zárja a műanyag reteszt, amely a PCI kártyát a kártyafoglalatba rögzíti.
- Szerelje fel a számítógép burkolatát. 3.

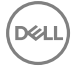

4. Kövesse a Miután befejezte a munkát a számítógép belsejében című fejezet utasításait.

# Identifier GUID-149836D0-243C-41B9-90A3-5392318542F2 Status Translate A PCIe-kártya rögzítő eltávolítása A Kövesse a Mielőtt elkezdene dolgozni a számítógép belsejében című fejezet utasításait. C. Távolítsa el az alábbiakat: a. számítógép Durkolata b. PCle kártyát A Z ábrán látható módon hajtsa végre az alábbi lépéseket: a. A kapcsokból fejtse ki a kábeleket [1]. b. A PCle-kártya rögzítő koldásához nyomja meg és csúsztassa ki a reteszt [2]. C Távolítsa el az PCle-kártya rögzítő a számítógépből [3].

# Identifier GUID-4D341C6B-DCDD-45D5-A3E8-97C3D02FC826 Status Translated

# A PCIe kártya rögzítő beszerelése

- 1. A PCle kártya rögzítőt helyezze a rekeszébe és helyezze be a reteszeket.
- 2. A kábeleket vezesse el a kapcsokban.
- **3.** Szerelje be az alábbiakat:
  - a. <u>PCle kártyák</u>
  - b. számítógép burkolata
- 4. Kövesse a Miután befejezte a munkát a számítógép belsejében című fejezet utasításait.

Identifier Status

#### GUID-76E971F0-7FFD-42DB-B469-9CAFFDD359CE

Translated

# A rendszerventilátor szerkezet eltávolítása

- 1. Kövesse a Mielőtt elkezdene dolgozni a számítógép belsejében című fejezet utasításait.
- 2. Távolítsa el az alábbiakat:
  - a. számítógép burkolata
  - b. <u>optikai meghajtó</u>

- c. PCle kártya rögzítő
- d. memória burkolat
- 3. Az alaplap kábelét fejtse ki a kapcsokból.

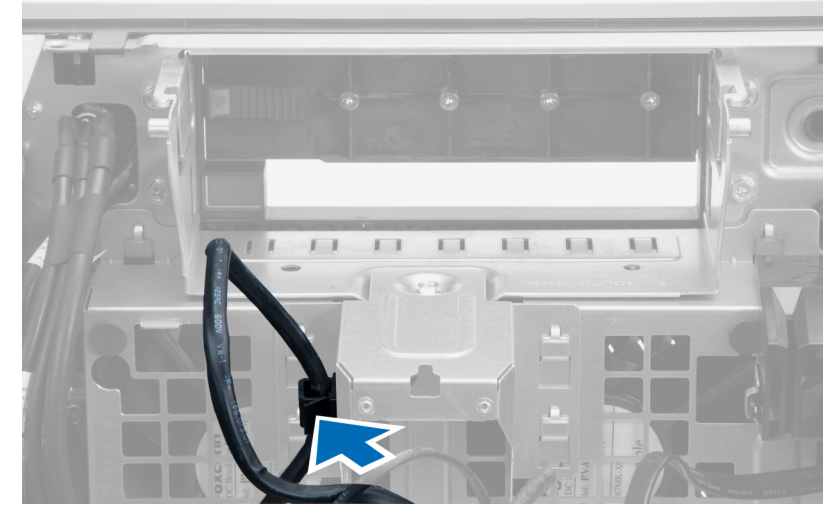

4. távolítsa el a csavart, amely a fémlemezt rögzíti a rendszerventilátorra.

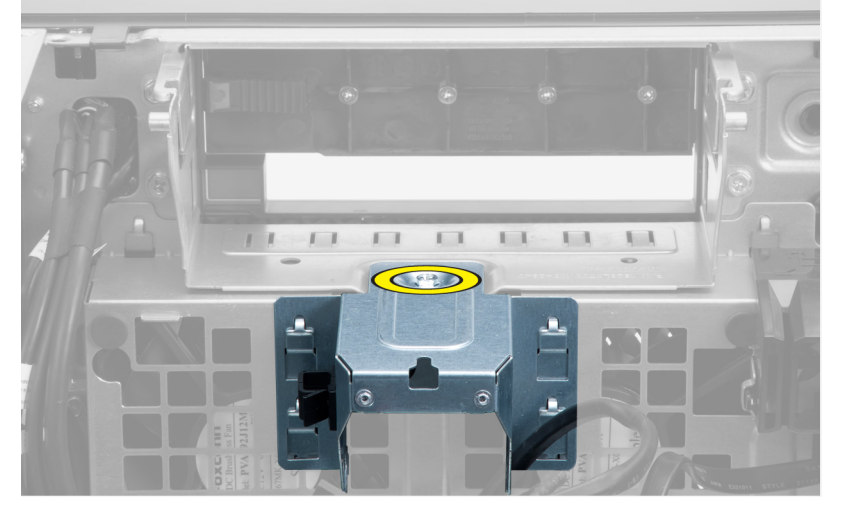

5. A kioldásához nyomja meg a fémlemez két oldalán lévő reteszt.

DØLL

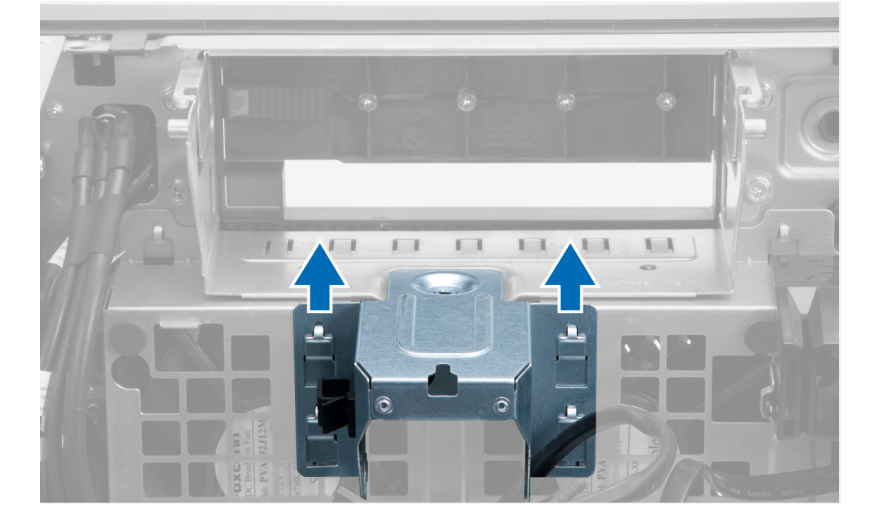

6. A fémlemezt emelje ki a számítógépházból.

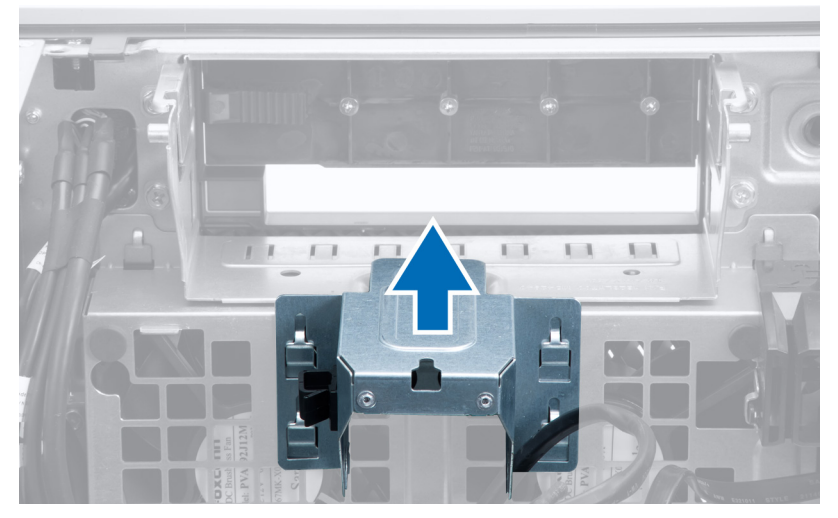

7. Távolítsa el a csavarokat, amelyek a meghajtórekeszt rögzítik.

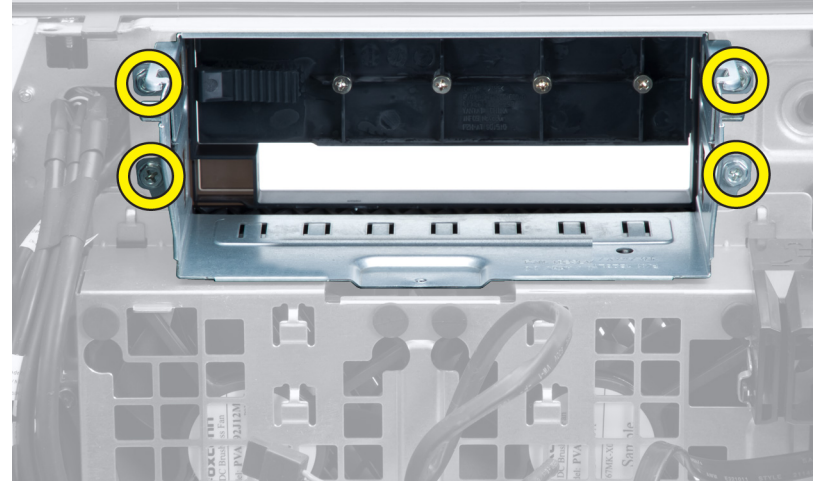

8. Csatlakoztassa le a rendszerventilátor kábeleit az alaplapról.

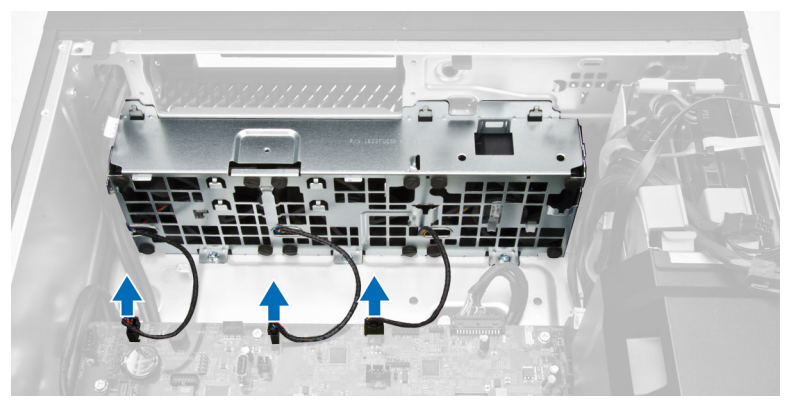

- 9. Az ábrán látható módon hajtsa végre az alábbi lépéseket:
  - a. Távolítsa el a csavarokat, amelyek a rendszerventilátor szerkezetet a számítógépházhoz rögzítik [1].

DØLL

b. A rendszerventilátor szerkezetet emelje ki a számítógépházból [2].

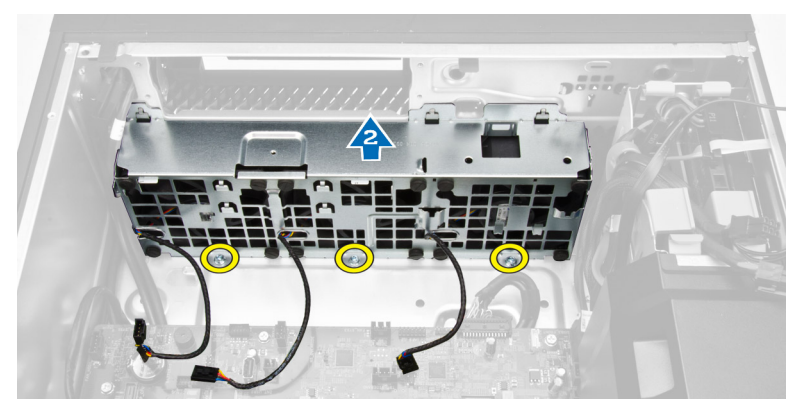

**10.** A rögzítőgyűrűk lefejtésével a rendszerventilátort távolítsa el a rendszerventilátor szerkezetről.

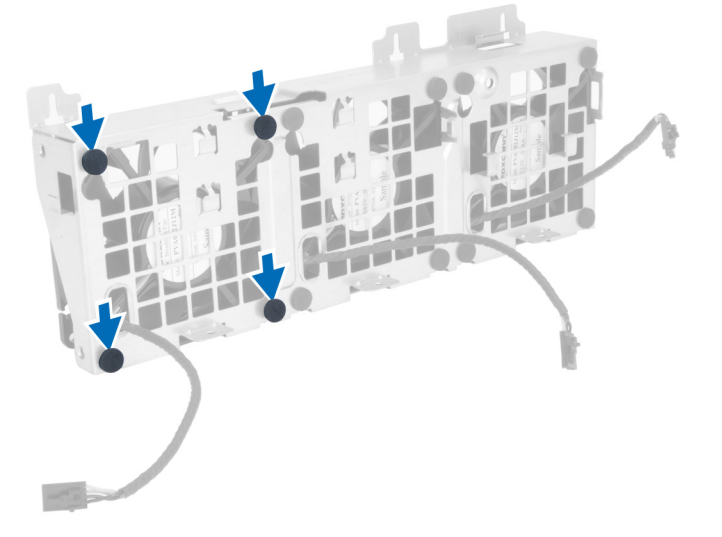

∧ FIGYELMEZTETÉS: Ha túl nagy erőt fejt ki, azzal a rögzítőgyűrűk sérülését okozhatja.

11. A rendszerventilátort távolítsa el a rendszerventilátor szerkezetről.

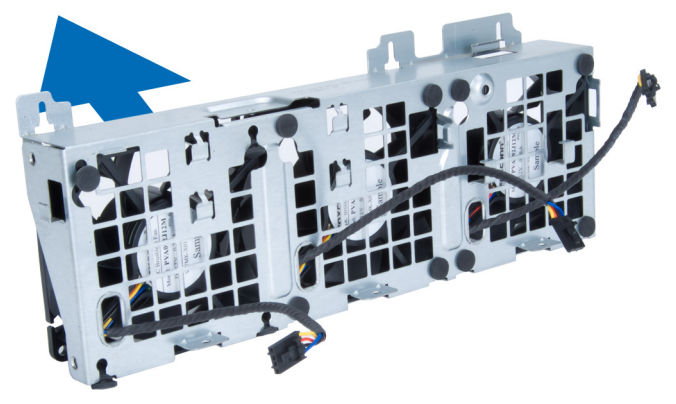

Identifier **Status** 

GUID-2D780BC4-6ABB-4ABC-96AD-ED9FB62ACA13

Translated

# A rendszerventilátor szerkezet beszerelése

- 1. A ventilátorokat helyezze a ventilátor szerkezetre, és helyezze fel a rögzítőgyűrűket.
- 2. Helyezze be a ventilátor szerkezetet a számítógépházba.
- 3. Húzza meg a csavarokat, amelyek a ventilátor szerkezetet a számítógépházhoz rögzítik.

- 4. Csatlakoztassa a rendszerventilátor kábeleit az alaplapi csatlakozóikra.
- 5. A rendszerventilátor kábeleket vezesse ki a rendszerventilátor modulon lévő nyílásokon az alaplap irányába.
- 6. Húzza meg a csavarokat, amelyek a meghajtórekeszt rögzítik.
- 7. Helyezze vissza a fémlemezt, és helyezze be a csavart, amely a fémlemezt a rendszerventilátorra rögzíti.
- 8. Vezesse el az alaplap kábeleit és csatlakoztassa a csatlakozóikra.
- 9. Szerelje be az alábbiakat:
  - a. PCle kártya rögzítő
  - b. <u>memória burkolat</u>
  - c. <u>optikai meghajtó</u>
  - d. <u>számítógép burkolata</u>
- 10. Kövesse a Miután befejezte a munkát a számítógép belsejében című fejezet utasításait.

| Identifier        | GUID-027F5808-A47B-491C-8EF6-9728F97EE072 |
|-------------------|-------------------------------------------|
| Status            | Translated                                |
| A hűtőborda szerl | kezet eltávolítása                        |

- 1. Kövesse a Mielőtt elkezdene dolgozni a számítógép belsejében című fejezet utasításait.
- 2. Távolítsa el a számítógép burkolatát.
- 3. Hajtsa végre az alábbi lépéseket:
  - a. Csatlakoztassa le a rendszerventilátor kábelét az alaplapról [1].
  - b. Lazítsa meg az elveszthetetlen csavarokat, amelyek a hűtőborda szerkezetet rögzítik [2].
  - c. Emelje fel a hűtőborda szerkezetet és távolítsa el a számítógépből [3].

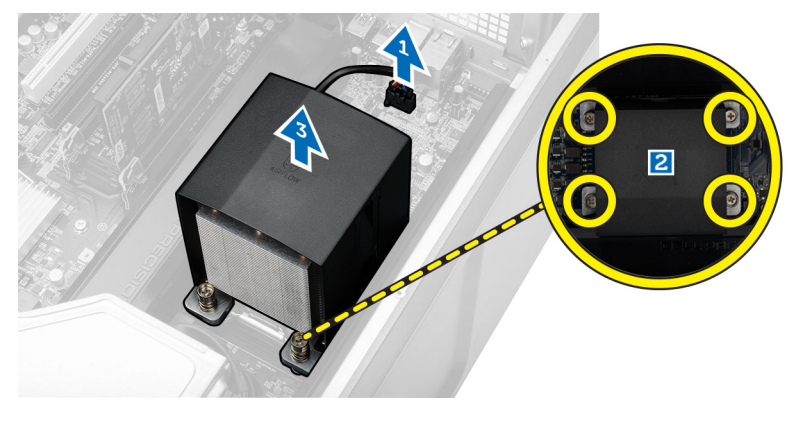

GUID-BCB31C94-2C74-441C-8331-64CEC12DB700

Status

Translated

# A hűtőborda szerkezet beszerelése

- 1. A hűtőbordát helyezze a számítógépbe.
- 2. Húzza meg a hűtőborda szerkezetet az alaplaphoz rögzítő elveszthetetlen csavarokat.

## MEGJEGYZÉS: A nem megfelelően beillesztett csavarok a rendszer sérülését okozhatják.

- 3. Csatlakoztassa a hűtőborda kábelét az alaplapra.
- **4.** Szerelje fel a <u>számítógép burkolatát</u>.
- 5. Kövesse a Miután befejezte a munkát a számítógép belsejében című fejezet utasításait.

| Identifier | GUID-AE95813D-CA1E-4FA4-ADF7-27075775A273 |
|------------|-------------------------------------------|
| Status     | Translated                                |
|            |                                           |

# A hűtőborda ventilátor eltávolítása

- 1. Kövesse a Mielőtt elkezdene dolgozni a számítógép belsejében című fejezet utasításait.
- 2. Távolítsa el az alábbiakat:
  - a. számítógép burkolata
  - b. <u>hűtőborda szerkezet</u>
- **3.** Hajtsa végre az alábbi lépéseket:
  - a. Távolítsa el a csavarokat, amelyek a hűtőborda ventilátort a szerkezetre rögzítik.
  - b. A rögzítőgyűrűket nyomja kifelé annak érdekében, hogy a hűtőbordát kioldja a szerkezetből.
  - c. A hűtőbordát távolítsa el a hűtőborda szerkezetből.

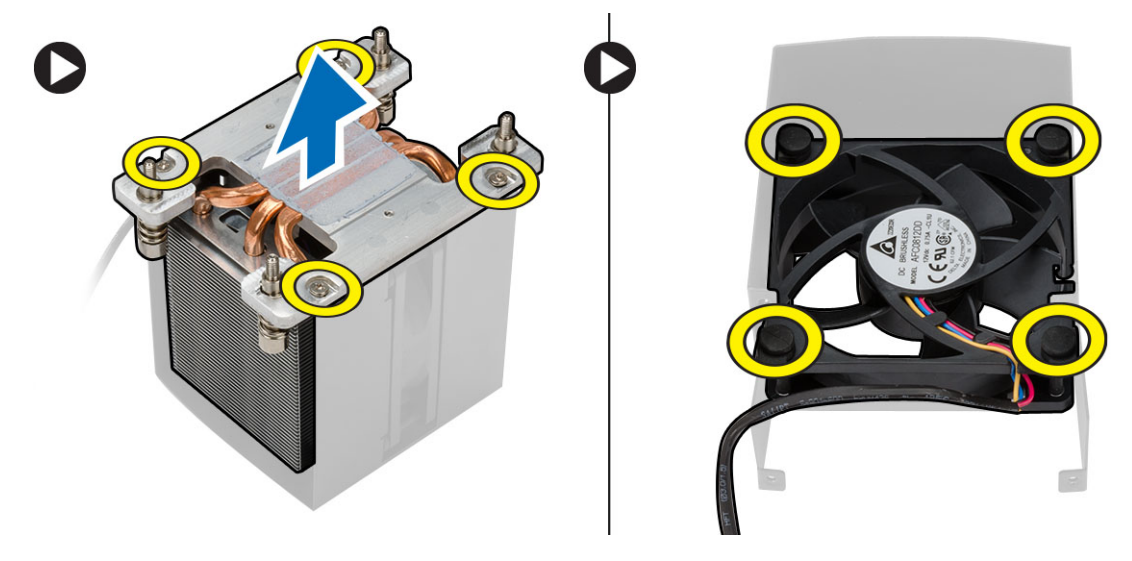

| Identifier | GUID-C7D9320F-C463-4E87-901A-D3BC38ED35F8 |
|------------|-------------------------------------------|
| Status     | Translated                                |

# A hűtőborda ventilátor beszerelése

- 1. A hűtőborda ventilátort csúsztassa a hűtőborda szerkezetbe.
- 2. Helyezze be a csavarokat, amelyek a hűtőborda ventilátort a hűtőborda szerkezetre rögzítik.
- 3. A hűtőborda rögzítéséhez a hűtőborda szerkezetbe helyezze be a rögzítőgyűrűket.
- 4. Szerelje be az alábbiakat:
  - a. hűtőborda szerkezet
  - b. számítógép burkolata
- 5. Kövesse a Miután befejezte a munkát a számítógép belsejében című fejezet utasításait.

GUID-3B1CA3AE-30C9-49D2-B3DD-E0046ED2CE49

Identifier Status

Translated

# A processzor eltávolítása

1. Kövesse a Mielőtt elkezdene dolgozni a számítógép belsejében című fejezet utasításait.

2. Távolítsa el az alábbiakat:

a. számítógép burkolata

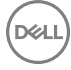

#### b. hűtőborda szerkezet

3. A processzor eltávolítása:

# MEGJEGYZÉS: A processzor burkolatot két kar rögzíti. Ikonok jelzik, hogy melyik kart kell először kinyitni, és melyiket először bezárni.

- a. Nyomja le a processzor burkolatot rögzítő első kart, és oldal irányba oldja ki a rögzítő hurokból [1].
- b. A második rögzítőkar kioldásához ismételje meg az "a" lépést [2].
- c. A kart emelje ki a rögzítő hurokból [3].
- d. Nyomja le a második kart [4].
- e. Emelje fel és távolítsa el a processzor burkolatot [5].
- f. A processzort megemelve távolítsa el a foglalatból, majd helyezze antisztatikus csomagolásba [6].

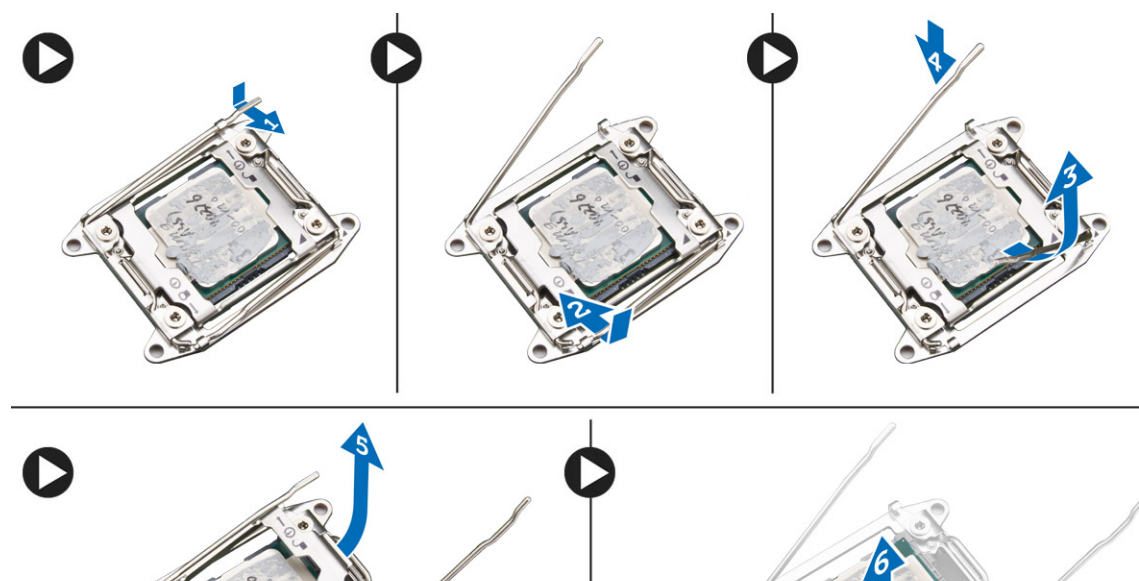

# MEGJEGYZÉS: Ha az eltávolítás során megsérti a tűket, azzal a processzor károsodását okozhatja.

4. A második processzor (ha van) számítógépből történő eltávolításához ismételje meg a fenti lépéseket. Annak ellenőrzéséhez, hogy a számítógép két processzor foglalattal rendelkezik-e, lásd az <u>Alaplapi alkatrészek</u> című részt.

| A processor h | aataraláaa                                |
|---------------|-------------------------------------------|
| Status        | Translated                                |
| Identifier    | GUID-6D7B1D7C-7100-4011-9EE5-E0022657FFC2 |

# A processzor beszerelése

- 1. A processzort helyezze a foglalatába.
- 2. Helyezze vissza a processzor burkolatot.

MEGJEGYZÉS: A processzor burkolatot két kar rögzíti. Ikonok jelzik, hogy melyik kart kell először kinyitni, és melyiket először bezárni.

- 3. A processzor rögzítéséhez az első rögzítőkart csúsztassa oldalirányban a hurokba.
- 4. A második kar hurokba történő becsúsztatásához ismételje meg a 3. lépést.
- 5. Szerelje be az alábbiakat:

- a. hűtőborda szerkezet
- b. számítógép burkolata
- 6. Kövesse a Miután befejezte a munkát a számítógép belsejében című fejezet utasításait.

| Identifier           | GUID-B80A46A7-753E-49FB-82F6-474D3A37BBA6 |
|----------------------|-------------------------------------------|
| Status               | Translated                                |
| Alaplapi alkatrészek |                                           |

Az alábbi ábra ismerteti az alaplap alkatrészeit.

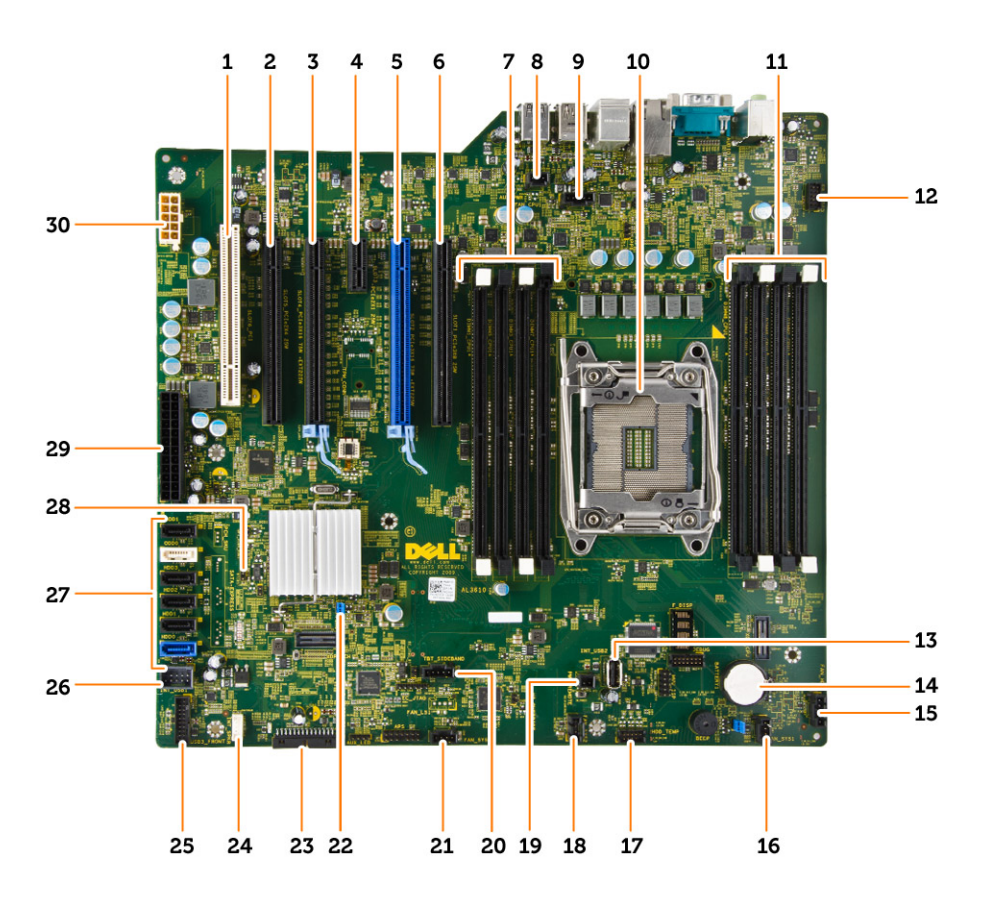

1. PCI foglalat (6. foglalat)

- 3. PCle 3.0 x16 foglalat (4. foglalat)
- 5. PCle 3.0 x16 foglalat (2. foglalat)
- 7. DIMM foglalatok
- 9. CPU hűtőborda ventilátor csatlakozó
- 11. DIMM foglalatok
- 13. belső USB 2.0 csatlakozó
- 15. opcionális merevlemez-meghajtó ventilátor csatlakozó
- 17. HDD hőérzékelő csatlakozó
- 19. PWR\_REMOTE csatlakozó (Teradici Host kártyához)
- 21. rendszerventilátor csatlakozó

- 2. PCle x16 foglalat (PCle 2.0 4-szeresként bekötve) (5. foglalat)
- 4. PCle 2.0 x1 foglalat (3. foglalat)
- 6. PCle x16 foglalat (PCle 3.0 8-szeresként bekötve) (1. foglalat)
- 8. behatolásjelző kapcsoló csatlakozó
- 10. processzorfoglalat
- 12. előlapi audiocsatlakozó
- 14. gombelem
- 16. rendszerventilátor csatlakozó
- 18. rendszerventilátor csatlakozó
- 20. Thunderbolt oldalsáv csatlakozó
- 22. jelszó áthidaló

- 23. előlapi és USB 2.0 csatlakozók
- 25. USB 3.0 előlapi csatlakozó
- 27. SATA csatlakozók (HDD0-HDD3 és SATA0-1)
- 29. 24 tűs rendszer tápcsatlakozó

- 24. belső hangszóró csatlakozó
- 26. belső USB 2.0 csatlakozó flexbay-hez
- 28. RTC\_RST áthidaló
- 30. CPU tápcsatlakozó

# Identifier Status

# GUID-68E8020F-5052-4E64-9FEC-2F8FAA11EE9D

Translated

# Az alaplap eltávolítása

- 1. Kövesse a Mielőtt elkezdene dolgozni a számítógép belsejében című fejezet utasításait.
- 2. Távolítsa el az alábbiakat:
  - a. számítógép burkolata
  - b. <u>optikai meghajtó</u>
  - c. grafikus kártya és egyéb PCI adapterek
  - d. hűtőborda szerkezet
  - e. memória burkolatok
  - f. memóriamodul(ok)
  - g. processzor
- 3. Csatlakoztasson le minden kábelt az alaplapról.

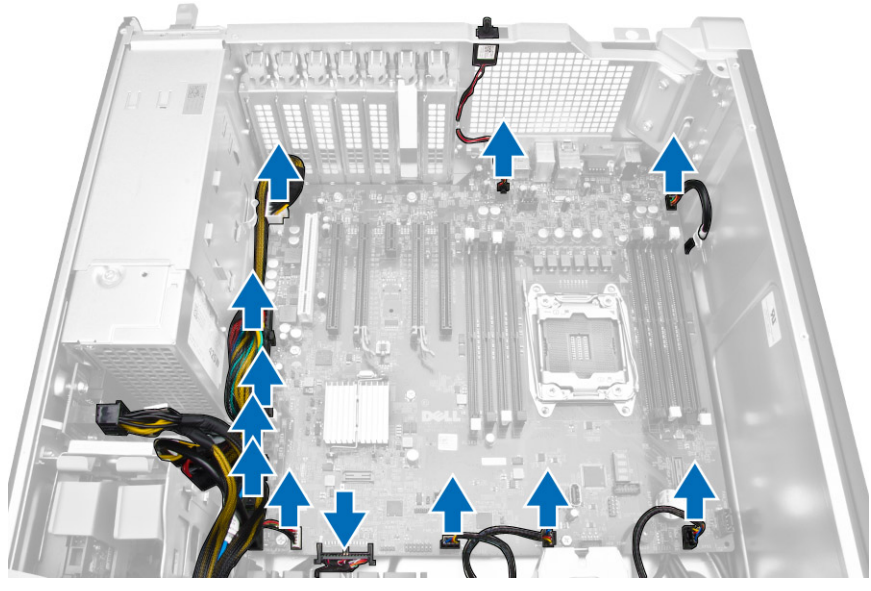

4. Távolítsa el a csavarokat, amelyek az alaplapot a számítógépházhoz rögzítik.

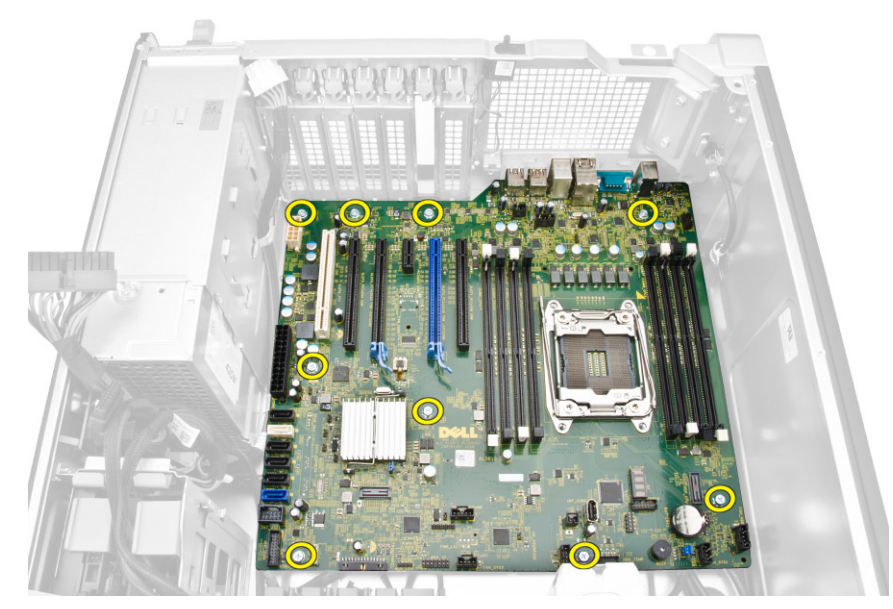

- 5. Hajtsa végre az alábbi lépéseket:
  - a. Az alaplapot csúsztassa előre [1].
  - b. Döntse meg az alaplapot [2].

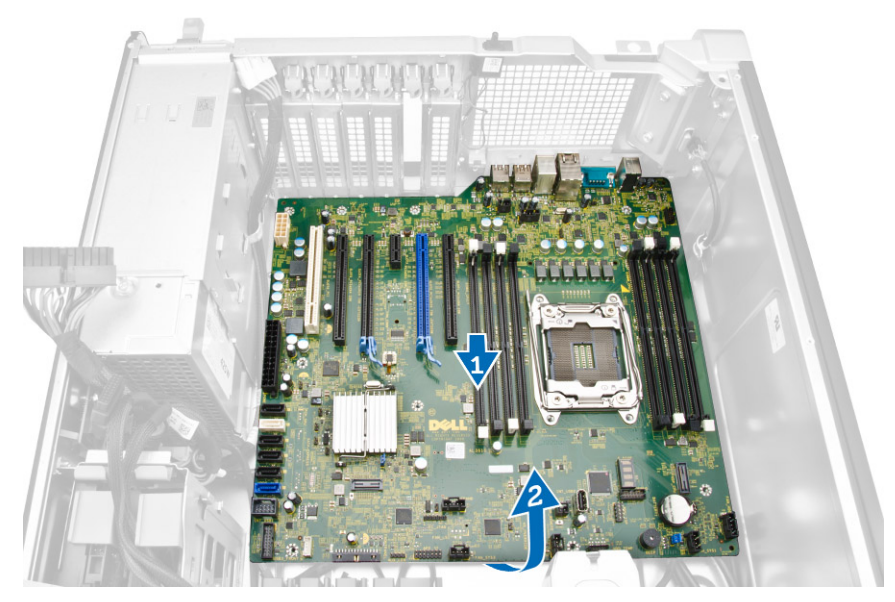

6. Az alaplapot emelje felfelé és távolítsa el a számítógépből.

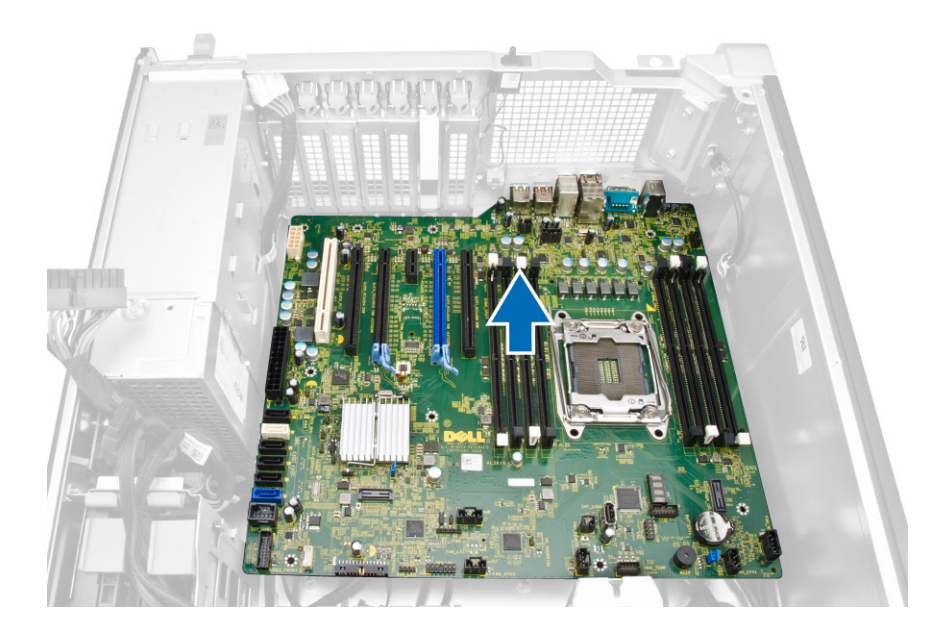

| Identifier        | GUID-290BEC26-1BBC-4545-8EB9-E83238F29B09 |
|-------------------|-------------------------------------------|
| Status            | Translated                                |
| Az alanlan beszer | مامحم                                     |

# Az alaplap beszerelese

- Az alaplapot illessze a számítógépház hátán lévő port csatlakozókra, és az alaplapot helyezze a számítógépházba. 1.
- 2. Húzza meg a csavarokat, amelyek az alaplapot a számítógépházhoz rögzítik.
- **3.** Csatlakoztassa a kábeleket az alaplaphoz.
- 4. Szerelje be az alábbiakat:
  - a. processzor
  - b. memóriamodul(ok)
  - c. memória burkolatok
  - d. hűtőborda szerkezet
  - e. grafikus kártya és egyéb PCI adapterek
  - f. optikai meghajtó
  - g. számítógép burkolata
- 5. Kövesse a Miután befejezte a munkát a számítógép belsejében című fejezet utasításait.

Status

GUID-BA746105-ECBD-4BB4-9FCC-B78681607AAB

Released

# További információk

Ez a szakasz tartalmazza a számítógép további funkcióira vonatkozó információkat.

| Identifier |
|------------|
| Status     |

GUID-95C34F6C-D733-4611-952B-4B512B619262

Translated

# Memóriamodul útmutatások

A számítógép optimális teljesítményének fenntartásához kövesse a lenti utasításokat a rendszermemória konfigurálása során.

- Különböző méretű memóriakártyák használhatók együtt (például 2 GB és 4 GB), de minden elfoglalt csatornának ugyanazzal a konfigurációval kell rendelkeznie.
- · A memóriamodulokat az első foglalattól kezdve sorban kell beszerelni.
- Ha különböző sebességű memóriamodulokat szerel be, akkor azok a legalacsonyabb sebességű memóriamodul sebességén működnek.

# MEGJEGYZÉS: Ha minden DIMM 2133, a CPU a memóriát utasíthatja alacsonyabb sebességű működésre.

| Tower 5810                      |                      | 0. h | láz | 1. h | áz | 2. I | náz | 3. h | náz |            |
|---------------------------------|----------------------|------|-----|------|----|------|-----|------|-----|------------|
| Configuration<br>(Konfiguráció) | Összes<br>en<br>(GB) | 0    | 1   | 0    | 1  | 0    | 1   | 0    | 1   | RDIMM      |
| S4                              | 4                    | 4    |     |      |    |      |     |      |     | 2133       |
| S8                              | 8                    | 4    |     | 4    |    |      |     |      |     | 2133       |
| S16                             | 16                   | 4    |     | 4    |    | 4    |     | 4    |     | 2133       |
| S32                             | 32                   | 8    |     | 8    |    | 8    |     | 8    |     | 2133       |
| S32B                            | 32                   | 4    | 4   | 4    | 4  | 4    | 4   | 4    | 4   | 1856(2133) |
| S64                             | 64                   | 8    | 8   | 8    | 8  | 8    | 8   | 8    | 8   | 1856(2133) |
| S128                            | 128                  | 16   | 16  | 16   | 16 | 16   | 16  | 16   | 16  | 1866(2133) |
| S256                            | 256                  | 32   | 32  | 32   | 32 | 32   | 32  | 32   | 32  | 1866(2133) |

Egyprocesszoros konfiguráció esetén a DIMM-foglalatokat az alábbi sorrendben kell feltölteni:

| DIMM1 | CPU1 |
|-------|------|
| DIMM2 | CPU1 |
| DIMM3 | CPU1 |

DIMM4

CPU1

Kétprocesszoros konfiguráció esetén a DIMM-foglalatokat az alábbi sorrendben kell feltölteni:

| DIMM1 | CPU1 |
|-------|------|
| DIMM1 | CPU2 |
| DIMM2 | CPU1 |
| DIMM2 | CPU2 |

| Identifier          | GUID-734004CF-E432-469E-9443-D6E169D95D0C |  |
|---------------------|-------------------------------------------|--|
| Status              | Translated                                |  |
| Tápegység (PSU) zár |                                           |  |

A PSU zár megakadályozza a PSU eltávolítását a számítógépházból.

# MEGJEGYZÉS: A PSU zárásához vagy feloldásához mindig távolítsa el a számítógépház burkolatát.

A PSU lezárásához a kioldott csavarállásból távolítsa el a csavart és csavarja lezárt állásba. Hasonlóképpen, a PSU kioldásához a csavart távolítsa el a lezárt csavarállásból és csavarja kioldott állásba.

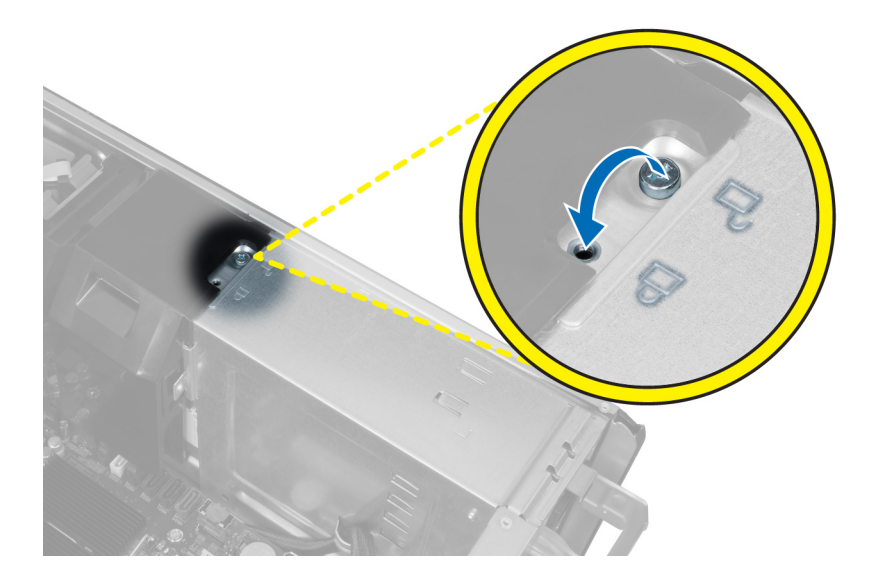

GUID-A0100BF3-30E3-471A-8D1A-A77C0E46345F

Status

Translated

4

# Rendszerbeállítás

A rendszerbeállítások lehetővé teszik a hardverének kezelését, valamint a BIOS-szintű beállítások konfigurálását. A rendszerbeállítások segítségével a következőket végezheti el:

- · Hardver hozzáadása vagy eltávolítása után módosíthatja az NVRAM beállításokat
- · Megtekintheti a rendszer hardver konfigurációját
- Engedélyezheti vagy letilthatja az integrált eszközöket
- · Teljesítmény és energiagazdálkodási korlátokat állíthat be
- · Kezelheti a számítógép védelmét

| Identifier               | GUID-39EA0288-9174-49B6-ABA2-37C542A11FC5 |  |
|--------------------------|-------------------------------------------|--|
| Status                   | Translated                                |  |
| Rendszerindítási sorrend |                                           |  |

# A rendszerindítási sorrend lehetővé teszi, hogy megkerülje a rendszerbeállításban meghatározott rendszerindítási sorrendet, és egy meghatározott eszközről indítsa a rendszert (például: optikai meghajtó vagy merevlemez meghajtó). A bekapcsolási önteszt (POST) során, amíg a Dell embléma látható, a következő műveleteket végezheti el:

- · Hozzáférés a rendszerbeállításhoz az <F2> billentyű lenyomásával
- · Egyszeri rendszerindítási menü előhívása az <F12> billentyű lenyomásával

Az egyszeri rendszerindítási menü azokat az eszközöket jeleníti meg, amelyekről a rendszer indítható, valamint diagnosztikai opciókat ajánl fel. A rendszerindítási opciók az alábbiak:

- · Eltávolítható meghajtó (ha van)
- · STXXXX meghajtó

# MEGJEGYZÉS: A XXX a SATA meghajtó számát jelöli.

- · Optikai meghajtó (ha van)
- · SATA-meghajtó (ha van)
- · Diagnosztika

MEGJEGYZÉS: A Diagnosztika kiválasztásával az ePSA diagnosztika képernyő jelenik meg.

A rendszerindítási sorrend a rendszerbeállítás képernyő elérésére is biztosít opciókat.

Status

Ų

## GUID-7A7EB30A-4A48-422B-AE30-B8DC236A1790

Translated

# Navigációs billentyűk

MEGJEGYZÉS: A legtöbb rendszerbeállítási opció esetén az elvégzett módosításokat a rendszer rögzíti, de azok csak a rendszer újraindítása után lépnek érvénybe.

| Billentyűk       | Navigáció                                                                                                    |
|------------------|----------------------------------------------------------------------------------------------------|
| Felfelé nyíl     | Lépés az előző mezőre.                                                                                                    |
| Lefelé nyíl      | Lépés a következő mezőre.                                                                                                    |
| Enter            | Érték kiválasztása a kijelölt mezőben (ha van), vagy a mezőben lévő hivatkozás megnyitása.                                                                                                    |
| Szóköz billentyű | Legördülő lista kibontása vagy összecsukása, ha lehetséges.                                                                                                    |
| Fül              | Lépés a következő fókusz területre.                                                                                                    |
|                  | MEGJEGYZÉS: Csak normál grafikus böngésző esetén.                                                                                                    |
| Esc              | Visszalépés az előző oldalra, amíg a fő képernyő meg nem jelenik. Ha az Esc billentyűt megnyomja a fő<br>képernyőn, egy üzenet jelenik meg, amely kéri a változtatások elmentését, és újraindítja a rendszert. |

| Identifier                 | GUID-B4842E5C-F56B-48E9-811C-9994145825FD |  |
|----------------------------|-------------------------------------------|--|
| Status                     | Translated                                |  |
| Pondezor-boállítási onciák |                                           |  |

# Rendszer-beallitasi opciok

MEGJEGYZÉS: A számítógéptől és hozzá tartozó eszközöktől függően előfordulhat, hogy az alábbiakban felsorolt opciók IJ nem jelennek meg.

## 1. táblázat: Általános

| Opció              | Leírás                                                                                    |
|--------------------|-------------------------------------------------------------------------------------------|
| Rendszerinformáció | Ebben a részben található a számítógép elsődleges<br>hardvereinek listája.                |
|                    | Rendszerinformáció                                                                        |
|                    | Memory Configuration                                                                      |
|                    | <ul> <li>Processor Information (Processzor adatai)</li> </ul>                             |
|                    | <ul> <li>Device Information (Eszközinformációk)</li> </ul>                                |
|                    | PCI Information (PCI adatok)                                                              |
| Boot Sequence      | Lehetővé teszi a sorrend módosítását, amelyben a<br>számítógép operációs rendszert keres. |
|                    | Diskette Drive                                                                            |
|                    | <ul> <li>USB Storage Device (USB tárolóeszköz)</li> </ul>                                 |
|                    | <ul> <li>CD/DVD/CD-RW Drive (CD/DVD/CD-RW meghajtó)</li> </ul>                            |
|                    | Onboard NIC (Csatlakoztatott hálózati kártya)                                             |
|                    | Internal HDD                                                                              |
| Boot List Option   | Lehetővé teszi az indítási lista opció módosítását.                                       |
|                    | <ul> <li>Legacy (Hagyományos)</li> </ul>                                                  |
|                    | · UEFI                                                                                    |

| Opció                              | Leírás                                                                                                    |
|------------------------------------|----------------------------------------------------------------------------------------------------|
| Advanced Boot Options              | Lehetővé teszi korábbi verziójú ROM opciók<br>engedélyezését.                                                      |
|                                    | <ul> <li>Enable Legacy Option ROMs (Korábbi ROM<br/>opció engedélyezése) (Alapértelmezett)</li> </ul>              |
| Date/Time                          | Lehetővé teszi a dátum és idő beállítását. A<br>rendszer dátum/idő beállításának módosítása<br>azonnal életbe lép. |
| 2. táblázat: Rendszer-konfiguráció |                                                                                                    |

| Opció                     | Leírás                                                                                                    |
|---------------------------|----------------------------------------------------------------------------------------------------|
| Integrated NIC            | Lehetővé teszi az integrált hálózati vezérlő konfigurálását. Az alábbi lehetőségek<br>közül választhat:                          |
|                           | Enable UEFI Network Stack                                                                                                    |
|                           | · Letiltva                                                                                                    |
|                           | MEGJEGYZÉS: A Disabled (Letiltva) opció csak akkor használható,<br>ha az Active Management Technology (AMT) opció le van tiltva. |
|                           | <ul> <li>Enabled (Engedélyezve)</li> </ul>                                                                                       |
|                           | Enabled w/PXE (Engedélyezve PXE-vel) (Alapértelmezett)                                                                           |
| Integrated NIC 2          | Lehetővé teszi az integrált hálózati vezérlő<br>konfigurálását. Az alábbi lehetőségek közül<br>választhat:                       |
|                           | • Enabled (Engedélyezve) (Alapértelmezett)                                                                                       |
|                           | <ul> <li>Enabled w/PXE (Engedélyezve PXE<br/>mellett)</li> </ul>                                                                 |
|                           | MEGJEGYZÉS: Ezt a funkciót csak a<br>Tower 7910 támogatja.                                                                       |
| Serial Port               | Beazonosítja és meghatározza a soros port beállításait. Az alábbi beállítások<br>lehetségesek:                                   |
|                           | • Letiltva                                                                                                    |
|                           | COM1 (alapértelmezett)                                                                                                    |
|                           | · COM2                                                                                                    |
|                           | · COM3                                                                                                    |
|                           | · COM4                                                                                                    |
|                           | MEGJEGYZÉS: Előfordulhat, hogy az operációs rendszer a beállítás<br>letiltása esetén is kioszt eszközöket.                       |
| SATA Operation            |                                                                                                    |
| Tower 5810 and Tower 7810 | l ehetővé teszi a belső SATA merevlemez-                                                                                         |

Lehetővé teszi a belső SATA merevlemezmeghajtó vezérlőjének konfigurálását. Az alábbi lehetőségek közül választhat:

- Letiltva
- ATA

(D&LL

- · AHCI
- RAID On (RAID bekapcsolva)
   (Alapértelmezett)

| Opció                                 | Leírás                                                                                                    |
|---------------------------------------|----------------------------------------------------------------------------------------------------|
|                                       | MEGJEGYZÉS: A SATA úgy van<br>konfigurálva, hogy támogassa a RAID<br>üzemmódot. A SATA műveleteket a<br>Tower 7910 nem támogatja.                                                                                                    |
| Tower 7910                            | Lehetővé teszi a belső SATA merevlemez-meghajtó vezérlőjének konfigurálását.<br>Az alábbi lehetőségek közül választhat:                                                                                                    |
|                                       | Letiltva                                                                                                    |
|                                       | <ul> <li>ATA</li> <li>AHCI (alapértelmezett)</li> </ul>                                                                                                    |
|                                       | MEGJEGYZÉS: A SATA úgy van konfigurálva, hogy támogassa a RAID<br>üzemmódot. A SATA műveleteket a Tower 7910 nem támogatja.                                                                                                    |
| Drives                                |                                                                                                    |
| Tower 5810 and Tower 7810             | Lehetővé teszi az alaplapon található SATA meghajtók konfigurálását. Az alábbi<br>lehetőségek közül választhat:<br>· HDD–0<br>· HDD–1<br>· HDD–2<br>· HDD–3<br>· ODD–0<br>· ODD–1                                                                                                    |
|                                       | Alapértelmezett beállítás: Összes meghajtó engedélyezve.                                                                                                    |
|                                       | MEGJEGYZÉS: Ha a merevlemez-meghajtók RAID vezérlőkártyára<br>csatlakoznak, minden mezőben a {none} (nincs) látható a merevlemez-<br>meghajtók esetén. A merevlemez-meghajtók a RAID vezérlőkártya BIOS-<br>ában láthatók.                                                                                                    |
| Tower 7910                            | <ul> <li>SATA-0</li> <li>SATA-1</li> </ul>                                                                                                    |
|                                       | Alapértelmezett beállítás: Összes meghajtó engedélyezve.                                                                                                    |
|                                       | MEGJEGYZÉS: Ha a merevlemez-meghajtók RAID vezérlőkártyára<br>csatlakoznak, minden mezőben a {none} (nincs) látható a merevlemez-<br>meghajtók esetén. A merevlemez-meghajtók a RAID vezérlőkártya BIOS-<br>ában láthatók.                                                                                                    |
| SMART Reporting                       | Ez a mező vezérli, hogy az integrált meghajtó merevlemez-meghajtó hibái jelezve<br>legyenek-e a rendszerindítás során. Ez a technológia a SMART (Self Monitoring<br>Analysis and Reporting Technology) specifikációk részét képezi.                                                                                                    |
|                                       | lehetőség alapértelmezés szerint le van tiltva.                                                                                                    |
| USB Configuration                     | <ul> <li>A belső USB konfiguráció engedélyezését vagy letiltását teszi lehetővé. Az opciók az alábbiak:</li> <li>Enable Boot Support (Rendszerindítási támogatás engedélyezése)</li> <li>Enable Front USB Ports (Előlapi USB engedélyezése)</li> <li>Enable internal USB ports (Belső USB portok engedélyezése)</li> <li>Enable Rear Quad USB Ports (Hátsó négyes USB engedélyezése)</li> </ul> |
| SAS RAID Controller (Tower 7910 only) | Lehetővé teszi az integrált SAS RAID HDD<br>vezérlő működésének szabályozását.<br>• <b>Engedélyezve</b> (Alapértelmezett)                                                                                                    |

DELL

| Opció                   | Leírás                                                                                                    |
|-------------------------|----------------------------------------------------------------------------------------------------|
|                         | Disabled (Letiltva).                                                                                           |
| HDD Fans                | A HDD ventilátorok vezérlése.                                                                                  |
|                         | Alapértelmezett beállítás: a rendszer konfigurációjától függ                                                   |
| Audio                   | Az audio funkció engedélyezése vagy letiltása.                                                                 |
|                         | • Enable Audio (Audio engedélyezése) (Alapértelmezett)                                                         |
| Memory Map IO above 4GB | A 4 GB feletti memória kiosztott IO                                                                            |
|                         | engedélyezése vagy letiltasa.                                                                                  |
|                         | <ul> <li>Memory Map IO above 4GB -<br/>Alapértelmezett beállításként ez az opció le<br/>van tiltva.</li> </ul> |
| Thunderbolt             | Lehetővé teszi a Thunderbolt eszköztámogatás engedélyezését vagy letiltását.                                   |
|                         | Enabled (Engedélyezve)                                                                                         |
|                         | · Disabled (Letiltva) (Alapértelmezett)                                                                        |
| Miscellaneous devices   | Lehetővé teszi az egyéb alaplapi eszközök<br>engedélyezését, illetve letiltását.                               |
|                         | PCI foglalat engedélyezése                                                                                     |
| PCI MMIO Space Size     | Ez a táblázat POST diagnosztikai LED minta<br>információkat tartalmaz.                                         |

#### 3. táblázat: Video

| Opció              | Leírás                                                                                             |
|--------------------|----------------------------------------------------------------------------------------------------|
| Primary Video Slot | Lehetővé teszi az elsődleges rendszerindító videó<br>eszköz konfigurálását. Az opciók az alábbiak: |
|                    | • Auto (Automatikus) (Alapértelmezett)                                                             |
|                    | SLOT 1 (1. bővítőhely)                                                                             |
|                    | <ul> <li>SLOT 2: VGA Compatible (2. bővítőhely: VGA<br/>kompatibilis)</li> </ul>                   |
|                    | SLOT 3 (3. bővítőhely)                                                                             |
|                    | SLOT 4 (4. bővítőhely)                                                                             |
|                    | SLOT 5 (5. bővítőhely)                                                                             |
|                    | <ul> <li>SLOT 6 (6. bővítőhely) (csak Tower 5810 és<br/>Tower 7810 esetén)</li> </ul>              |
|                    | <ul> <li>SLOT1_CPU2: VGA Compatible (VGA kompatibilis) (csak Tower 7910 esetén)</li> </ul>         |
|                    | SLOT2_CPU2 (csak Tower 7910 esetén)                                                                |

#### 4. táblázat: Biztonság

(D&LL)

| Opció                  | Leírás                                                                                                    |
|------------------------|----------------------------------------------------------------------------------------------------|
| Strong Password        | Lehetővé teszi, hogy a rendszer csak erős jelszavak beállítását fogadja el.                                                                                               |
|                        | Alapértelmezett beállítás: Enable Strong Password (Erős jelszó engedélyezése) nincs kiválasztva.                                                                          |
| Password Configuration | Meghatározható a jelszó hossza. Min. = 4, Max. = 32                                                                                                    |
| Password Bypass        | Lehetővé teszi azon jogosultság engedélyezését, illetve letiltását, amellyel megkerülhető a<br>Rendszerjelszó, ha be van állítva. Az alábbi lehetőségek közül választhat: |
|                        | Disabled (Letiltva) (Alapértelmezett)                                                                                                    |

| Opció                | Leírás                                                                                                    |
|----------------------|----------------------------------------------------------------------------------------------------|
|                      | Reboot bypass (Újraindításkor kihagyás)                                                                                                    |
| Password Change      | Lehetővé teszi azon jogosultság engedélyezését, illetve letiltását, amellyel megkerülhető a<br>Rendszerjelszó, ha a rendszergazda jelszó be van állítva.                                               |
|                      | Alapértelmezett beállítás: <b>Nem rendszergazdai jelszavak módosításának engedélyezése</b> kiválasztva                                                                                                 |
| TPM Security         | Lehetővé teszi a megbízható platform modul (Trusted Platform Module - TPM) engedélyezését<br>indítási önteszt (POST) közben.                                                                           |
|                      | Alapértelmezett beállítás: Ez az opció le van tiltva.                                                                                                    |
| Computrace (R)       | Lehetővé teszi az opcionális Computrace szoftver engedélyezését vagy letiltását. Az alábbi<br>lehetőségek állnak rendelkezésre:                                                                        |
|                      | · Deactivate (Deaktiválás) (Alapértelmezett)                                                                                                    |
|                      | · Letiltás                                                                                                    |
|                      | Activate (Aktiválás)                                                                                                    |
| CPU XD Support       | Lehetővé teszi a processzor Execute Disable (Letiltó bit végrehajtása) módjának engedélyezését.                                                                                                    |
|                      | • Enable CPU XD Support (CPU XD támogatás engedélyezése) (Alapértelmezett)                                                                                                    |
| OROM Keyboard Access | Lehetővé teszi annak meghatározását, hogy a felhasználók rendszerindítás közben a gyorsbillentyűk<br>használatával beléphessenek-e az opcionális ROM konfigurációs képernyőkre. Az opciók az alábbiak: |
|                      | • Enable (Engedélyezés) (Alapértelmezett)                                                                                                    |
|                      | One Time Enable (Egyszeri engedélyezés)                                                                                                    |
|                      | · Letiltás                                                                                                    |
| Admin Setup Lockout  | Megakadályozza, hogy a felhasználók hozzáférjenek a beállításokhoz, ha a rendszergazda jelszó be<br>van állítva.                                                                                       |
|                      | • Enable Admin Setup Lockout (Rendszergazda beállítás kizárásának engedélyezése)                                                                                                    |
|                      | Alapértelmezett beállítás: Ez az opció le van tiltva.                                                                                                    |

## 5. táblázat: Biztonságos indítás

| Opció                 | Leírás                                                                                                 |
|-----------------------|----------------------------------------------------------------------------------------------------|
| Secure Boot Enable    | A biztonságos rendszerindítás engedélyezését vagy<br>letiltását teszi lehetővé. Az opciók az alábbiak: |
|                       | • Disabled (Letiltva) (Alapértelmezett)                                                                |
|                       | Enabled (Engedélyezve)                                                                                 |
| Expert Key Management | Lehetővé teszi az egyedi üzemmód kulcskezelés<br>engedélyezését és letiltását.                         |
|                       | · Disabled (Letiltva) (Alapértelmezett)                                                                |
|                       |                                                                                                    |

## 6. táblázat: Teljesítmény

| Орсіо́             | Leírás                                                                                                    |
|--------------------|----------------------------------------------------------------------------------------------------|
| Multi Core Support | Engedélyezi vagy letiltja a processzor többmagos<br>támogatását. A további magok javítják bizonyos<br>alkalmazások teljesítményét. Az opció<br>alapértelmezés szerint engedélyezett. Az alábbi<br>lehetőségek állnak rendelkezésre: |
|                    | <ul> <li>All (Összes) (Alapértelmezett)</li> <li>1</li> </ul>                                                                                                    |

| Opció                                 | Leírás                                                                                                    |
|---------------------------------------|----------------------------------------------------------------------------------------------------|
|                                       | · 2                                                                                                    |
|                                       | · 4                                                                                                    |
|                                       | · 5                                                                                                    |
|                                       | · 6                                                                                                    |
|                                       | • 7                                                                                                    |
|                                       | · 8                                                                                                    |
|                                       | · 9                                                                                                    |
|                                       | MEGJEGYZÉS:                                                                                                    |
|                                       | <ul> <li>A telepített processzortól függően<br/>megjelenő opciók eltérők lehetnek.</li> </ul>                                                                                  |
|                                       | <ul> <li>Az opciók függnek a telepített processzor<br/>magszámától (All (összes), 1, 2, N-1 N<br/>magszámú processzorok esetén)</li> </ul>                                     |
| Intel SpeedStep                       | Lehetővé teszi az Intel SpeedStep funkció<br>engedélyezését, illetve letiltását.                                                                                               |
|                                       | Alapértelmezett beállítás: <b>Enable Intel SpeedStep</b><br>(Intel SpeedStep engedélyezése)                                                                                    |
| C States                              | Lehetővé teszi a processzor további alvó                                                                                                    |
|                                       | állapotainak engedélyezését, illetve letiltását.                                                                                                    |
|                                       | Alapértelmezett beállítás: Enabled (Engedélyezve)                                                                                                    |
| Limit CPUID Value                     | Ez a mező korlátozza a processzor normál CPUID<br>funkciója által támogatott maximális értéket.                                                                                |
|                                       | CPUID limit engedélyezése                                                                                                    |
|                                       | Alapértelmezett beállítás: Ez az opció le van tiltva.                                                                                                    |
| Intel TurboBoost                      | Lehetővé teszi a processzor Intel TurboBoost<br>módjának engedélyezését, illetve letiltását.                                                                                   |
|                                       | Alapértelmezett beállítás: <b>Enable Intel TurboBoost</b><br>(Intel TurboBoost engedélyezése)                                                                                  |
| Hyper-Thread Control                  | Lehetővé teszi a processzor HyperThreading<br>(Többszálas vezérlés) funkciójának engedélyezését,<br>illetve letiltását.                                                        |
|                                       | Alapértelmezett beállítás: Enabled (Engedélyezve)                                                                                                    |
| Cache Prefetch                        | Alapértelmezett beállítás: <b>Enable Hardware</b><br>Prefetch and Adjacent Cache Line Prefetch<br>(Hardver prefetch és kiegészítő gyorsítótár vonal<br>prefetch engedélyezése) |
| Dell Reliable Memory Technology (RMT) | Lehetővé teszi a rendszer RAM memória hibáinak<br>azonosítását és izolálását.                                                                                                  |
|                                       | Alapértelmezett beállítás: <b>Enable Dell Reliable</b><br>Memory Technology (RMT) (Dell Reliable<br>Memory Technology (RMT) engedélyezése)                                     |

## 7. táblázat: Energiagazdálkodás

| Opció       | Leírás                                                                                                    |
|-------------|----------------------------------------------------------------------------------------------------|
| AC Recovery | Megadja, hogy a számítógép hogyan reagáljon, amikor áramszünetet követően áramellátás alá kerül.<br>Az AC-helyreállítás beállításai a következők: |

| Opció              | Leírás                                                                                                    |
|--------------------|----------------------------------------------------------------------------------------------------|
|                    | Power off (Kikapcsolás) (Alapértelmezett)                                                                                                    |
|                    | Power On (Bekapcsolás)                                                                                                    |
|                    | Last Power State (Utolsó állapot)                                                                                                    |
| Auto On Time       | Lehetővé teszi, hogy beállítsa azt az időpontot, amikor a számítógépnek automatikusan be kell<br>kapcsolnia. Az alábbi lehetőségek közül választhat:                                                                                                    |
|                    | • Disabled (Letiltva) (Alapértelmezett)                                                                                                    |
|                    | Every Day (Minden nap)                                                                                                    |
|                    | <ul> <li>Weekdays (Hétköznapokon)</li> </ul>                                                                                                    |
|                    | • Nap kijelölése                                                                                                    |
| Deep Sleep Control | Lehetővé teszi a Deep Sleep (mély alvás) mód bekapcsolási feltételeinek meghatározását.                                                                                                    |
|                    | Disabled (Letiltva) (Alapértelmezett)                                                                                                    |
|                    | Kizárólag S5 esetén engedélyezett                                                                                                    |
|                    | S4 és S5 esetén engedélyezett                                                                                                    |
| Fan Speed Control  | Lehetővé teszi a rendszerventilátor sebességének szabályozását. Az opciók az alábbiak:                                                                                                    |
|                    | Auto (Automatikus) (Alapértelmezett)                                                                                                    |
|                    | Medium low (Közepesen alacsony)                                                                                                    |
|                    | Medium high (Közepesen magas)                                                                                                    |
|                    | Medium (Közepes)                                                                                                    |
|                    | • High (Magas)                                                                                                    |
|                    | Low (Alacsony)                                                                                                    |
| USB Wake Support   | Lehetővé teszi, hogy a rendszer USB eszközök csatlakoztatásakor bekapcsoljon készenléti állapotból.                                                                                                    |
|                    | <ul> <li>USB általi aktiválás támogatásának engedélyezése</li> </ul>                                                                                                    |
|                    | Alapértelmezett beállítás: Ez az opció le van tiltva.                                                                                                    |
| Wake on LAN        | Lehetővé teszi, hogy a számítógép egy speciális, helyi hálózati jel hatására bekapcsoljon. A készenléti<br>állapotból történő aktiválást ez a beállítás nem befolyásolja, azt az operációs rendszerben kell<br>engedélyezni. A funkció csak akkor működik, ha a számítógép váltóáramú adapterre van<br>csatlakoztatva. |
|                    | • Letiltva - A rendszer nem aktiválódik, ha helyi hálózati vagy vezeték nélküli helyi hálózati jelet kap.                                                                                                    |
|                    | Csak helyi hálózat - A rendszer akkor aktiválódik, ha speciális helyi hálózati jelet kap.                                                                                                    |
|                    | <ul> <li>LAN with PXE Boot (Helyi hálózat PXE indítással) - Lehetővé teszi a rendszer aktiválódását és<br/>a PXE azonnali indítását, amikor az S4 vagy S5 állapotban a rendszerre küldött indító csomagot<br/>kap.</li> </ul>                                                                                          |
|                    | A beállítás alapértelmezés szerint le van tiltva.                                                                                                    |
| Block Sleep        | Operációs rendszer környezetekben lehetővé teszi az alvó üzemmód blokkolását (S3 állapot).                                                                                                    |
|                    | Alapértelmezett beállítás: Disabled (Letiltva)                                                                                                    |
|                    |                                                                                                    |

#### 8. táblázat: POST viselkedés

| Numlock LED     | Megadja, hogy a NumLock funkció engedélyezhető-e rendszerindításkor. Ez az opció alapértelmezés szerint engedélyezve van.             |
|-----------------|----------------------------------------------------------------------------------------------------|
| Keyboard Errors | Megadja, hogy a billentyűzettel kapcsolatos hibákat jelentse-e rendszerindításkor. Ez az opció<br>alapértelmezésben engedélyezve van. |
| Fastboot        | Lehetővé teszi a rendszerindítás meggyorsítását bizonyos kompatibilitási lépések kihagyásával. Az<br>opciók az alábbiak:              |
|                 | Minimal (Minimális)                                                                                                    |

| Opció | Leírás |                                                                          |
|-------|--------|--------------------------------------------------------------------------|
|       | •      | Thorough (Alapos) - A beállítás alapértelmezés szerint engedélyezve van. |
|       | •      | Auto (Automatikus)                                                       |

## 9. táblázat: Virtualizáció támogatás

| Opció             | Leírás                                                                                                    |
|-------------------|----------------------------------------------------------------------------------------------------|
| Virtualization    | Ez az opció határozza meg, hogy egy virtuális gépfigyelő (VMM) ki tudja-e használni az Intel<br>virtualizációs technológiájának lehetőségeit.                                                                                               |
|                   | Enable Intel Virtualization Technology (Intel virtualizációs technológia engedélyezése) - Ez az     opció alapértelmezés szerint engedélyezve van.                                                                                          |
| VT for Direct I/O | Engedélyezi vagy letiltja, hogy a Virtual Machine Monitor (virtuális számítógép-figyelő, VMM)<br>kihasználja az Intel virtualizációs technológiája által a közvetlen bemenet/kimenet számára biztosított<br>kiegészítő hardverképességeket. |
|                   | <ul> <li>Enable VT for Direct I/O (VT engedélyezése közvetlen I/O-hoz) - A beállítás alapértelmezés<br/>szerint engedélyezve van.</li> </ul>                                                                                                |
| Trusted Execution | Annak meghatározása, hogy a Measured Virtual Machine Monitor (MVMM) kihasználja-e az Intel<br>Trusted Execution Technology által biztosított további hardver képességeket.                                                                  |
|                   | • Trusted Execution (Megbízható végrehajtás) - a lehetőség alapértelmezés szerint le van tiltva.                                                                                                    |

#### 10. táblázat: Karbantartás

| Opció         | Leírás                                                                                                    |
|---------------|----------------------------------------------------------------------------------------------------|
| Service Tag   | A számítógép szervizcímkéjének megjelenítése.                                                                                                    |
| Asset Tag     | Lehetővé teszi termékcímke létrehozását, ha nincs még termékcímke beállítva. A lehetőség nincs<br>alapértelmezésként beállítva.                            |
| SERR Messages | Ez a lehetőség vezérli a SERR üzenő mechanizmust. Alapértelmezésként nincs beállítva. Bizonyos<br>grafikus kártyák előírják a SERR mechanizmus letiltását. |

## 11. táblázat: System Logs (Rendszernaplók)

| Орсіо́      | Leírás                                                                       |
|-------------|------------------------------------------------------------------------------|
| BIOS events | Megjeleníti a rendszer eseménynaplóját és lehetővé teszi napló létrehozását. |
|             | Clear Log (Napló törlése)                                                    |

#### 12. táblázat: Rendszermérnöki konfigurációk

DELL

| Орсіо́         | Leírás                                 |
|----------------|----------------------------------------|
| ASPM           | Auto (Automatikus) (Alapértelmezett)   |
|                | <ul> <li>L1 Only (Csak L1)</li> </ul>  |
|                | · Letiltva                             |
|                | LOs and L1 (LOs és L1)                 |
|                | LOs Only (Csak LOs)                    |
| Pcie LinkSpeed | • Auto (Automatikus) (Alapértelmezett) |
|                | · Gen1                                 |
|                | · Gen2                                 |
|                | · Gen3                                 |
|                |                                        |

Identifier Status

#### GUID-39A4D20E-3382-4BBB-8017-A2044689C2C8

Translated

# A BIOS frissítése a Windows rendszerben

Az alaplap cseréjekor és új BIOS-verzó megjelenésekor javasolt frissíteni a BIOS rendszert (Rendszerbeállítások). Laptopok esetén gondoskodni kell arról, hogy az akkumulátor teljesen fel legyen töltve, és a laptop hálózati áramforráshoz legyen csatlakoztatva.

MEGJEGYZÉS: Amennyiben használja a BitLocker szolgáltatást, azt a BIOS-rendszerfrissítés idejére fel kell függesztenie, majd a frissítés befejezését követően ismét engedélyeznie kell.

- **1.** Indítsa újra a számítógépet.
- 2. Látogasson el a Dell.com/support weboldalra.
  - Töltse ki a Service Tag (Szervizcímke) vagy az Express Service Code (Expressz szervizkód) mezőt, majd kattintson a Submit (Elküldés) lehetőségre.
  - Kattintson a **Detect Product** (Termék észlelése) gombra, és kövesse a képernyőn megjelenő utasításokat.
- 3. Ha a rendszer nem észleli, illetve nem találja a szervizcímkét, kattintson a **Choose from all products** (Választás a teljes terméklistából) lehetőségre.
- 4. A listában válassza a Products (Termékek) kategóriát.

# MEGJEGYZÉS: A termékoldal eléréséhez válassza ki a megfelelő kategóriát.

- 5. Válassza ki a számítógépe modelljét, és megjelenik a számítógép Product Support (Terméktámogatás) oldala.
- 6. Kattintson a Get drivers (Illesztőprogramok letöltése) lehetőségre, majd a Drivers and Downloads (Illesztőprogramok és letöltések) elemre.

Ekkor megnyílik a Drivers and Downloads( Illesztőprogramok és letöltések) oldal.

- 7. Kattintson a Find it myself (Magam keresem meg) lehetőségre.
- 8. A BIOS-verziók megtekintéséhez kattintson a **BIOS** elemre.
- 9. Keresse meg a legfrissebb BIOS-fájlt, majd kattintson a **Download** (Letöltés) lehetőségre.
- Válassza ki a kívánt letöltési módszert a Please select your download method below (Válassza ki a letöltés módját) ablakban, majd kattintson a Download File (Fájl letöltése) lehetőségre.
   Megjelenik a File Download (Fájl letöltése) ablak.
- 11. A Save (Mentés) gombra kattintva a fájlt az asztalra mentheti.
- **12.** A **Run (Futtatás)** lehetőségre kattintva telepítse a frissített BIOS beállításokat a számítógépre. Kövesse a képernyőn megjelenő utasításokat.

MEGJEGYZÉS: A BIOS-verziót egyszerre legfeljebb három verzióval javasolt frissíteni. Ha például 1.0-ról 7.0-ra szeretné frissíteni a BIOS-t, akkor először telepítse a 4.0-s verziót, majd ezután a 7.0-s verziót.

| Identifier                    | GUID-859887F0-B1B4-4530-855E-100D4FDE930A |  |
|-------------------------------|-------------------------------------------|--|
| Status                        | Translated                                |  |
| Rendszer- és beállítás jelszó |                                           |  |

A számítógép védelme érdekében beállíthat egy rendszerjelszót vagy beállítás jelszót.

| Jelszó típusa | Leírás |  |
|---------------|--------|--|
|               |        |  |

Rendszerjelszó A jelszó, amelyet meg kell adni a bejelentkezéshez a rendszerre.

Beállítás jelszó A jelszó, amelyet meg kell adni a számítógép BIOS beállításainak eléréséhez és módosításához.

# ∧ FIGYELMEZTETÉS: A jelszó funkció egy alapvető védelmet biztosít a számítógépen lévő fájlok számára.

FIGYELMEZTETÉS: Ha a számítógép nincs lezárva és felügyelet nélkül hagyják, bárki hozzáférhet a fájlokhoz.

MEGJEGYZÉS: A rendszer- és beállítás jelszó funkció le van tiltva.

| Identifier                                                                                                    | GUID-D91DBF33-F0AB-477E-A22D-D6CD2D066BBE |  |
|----------------------------------------------------------------------------------------------------|-------------------------------------------|--|
| Status                                                                                                    | Translation Validated                     |  |
| Rendszer- és beállító jelszó hozzárendelése                                                                               |                                           |  |
| Úi <b>System Password</b> (Rendszerielszó) csak akkor rendelhető hozzá, ha az állapot a <b>Not Set</b> (Nincs beállítya), |                                           |  |

A rendszerbeállításba való belépéshez a rendszerindítást követően azonnal nyomja meg az F2 gombot.

 A System BIOS (Rendszer BIOS) vagy a System Setup (Rendszerbeállítás) képernyőn válassza a Security (Biztonság) lehetőséget, majd nyomja meg az Enter billentyűt.

Megjelenik a Security (Biztonság) képernyő.

2. Válassza a System Password (Rendszerjelszó) lehetőséget és hozzon létre egy jelszót az Enter the new password (Adja meg az új jelszót) mezőben.

A rendszerjelszó beállításához kövesse az alábbi szabályokat:

- A jelszó maximum 32 karakterből állhat.
- A jelszó tartalmazhat számokat 0-tól 9-ig.
- · Csak kisbetűk használhatók, a nagybetűk nem engedélyezettek.
- Csak a következő speciális karakterek engedélyezettek: szóköz, ("), (+), (,), (-), (.), (/), (;), ([), (\), (]), (`).
- Írja be a korábban beírt rendszerjelszót a Confirm new password (Új jelszó megerősítése) mezőbe, majd kattintson az OK gombra.
- 4. Nyomja meg az Esc billentyűt, és egy üzenet jelzi, hogy mentse el a módosításokat.
- 5. A módosítások elmentéséhez nyomja meg az Y billentyűt.

A számítógép újraindul.

# IdentifierGUID-3D32F643-EE78-4538-9D89-34BDFB68E9F1StatusTranslated

## Meglévő rendszerjelszó és/vagy beállításjelszó törlése vagy módosítása

Mielőtt a meglévő rendszerjelszót és/vagy a beállításjelszót törli vagy módosítja, gondoskodjon arról, hogy a **Password Status** (Jelszó állapota) Unlocked (Feloldva) legyen (a rendszerbeállításban). A meglévő rendszerjelszó vagy beállítás jelszó nem törölhető vagy módosítható, ha a **Password Status (Jelszó állapota)** Locked (Zárva).

A belépéshez a rendszerbeállításba a rendszerindítást követően azonnal nyomja meg az F2 gombot.

- A System BIOS (Rendszer BIOS) vagy a System Setup (Rendszerbeállítás) képernyőn válassza a System Security (Rendszerbiztonság) lehetőséget, majd nyomja meg az Enter billentyűt.
  - A System Security (Rendszerbiztonság) képernyő jelenik meg.
- A System Security (Rendszerbiztonság) képernyőn győződjön meg arról, hogy a Password Status (Jelszó állapota) Unlocked (Feloldva) legyen.
- Válassza a System Password (Rendszerjelszó) lehetőséget, módosítsa vagy törölje a meglévő jelszót, majd nyomja meg az Enter vagy a Tab billentyűt.
- 4. Válassza a Setup Password (Beállítás jelszó) lehetőséget, módosítsa vagy törölje a meglévő jelszót, majd nyomja meg az Enter vagy a Tab billentyűt.

#### MEGJEGYZÉS: Ha módosítja a rendszerjelszót vagy beállításjelszót, adja meg újra a jelszót, amikor a program kéri. Ha törli a rendszerjelszót vagy beállításjelszót, erősítse meg a törlést, amikor a program kéri.

- 5. Nyomja meg az Esc billentyűt, és egy üzenet jelzi, hogy mentse el a módosításokat.
- A módosítások elmentéséhez és a kilépéshez a rendszerbeállításból nyomja meg az Y billentyűt. A számítógép újraindul.

## GUID-4A98AE49-B333-4BAD-8102-F87B169F3227

Status

Released

# A rendszerjelszó letiltása

A rendszer szoftverbiztonsági funkciója rendszerjelszó, illetve beállítás jelszó beállítását teszi lehetővé. A jelszó áthidaló az aktuálisan használt jelszó (ha van) letiltását teszi lehetővé. A PSWD áthidaló két tűvel rendelkezik.

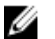

#### MEGJEGYZÉS: A jelszóáthidaló alapértelmezett beállításként le van tiltva.

- 1. Kövesse a Mielőtt elkezdene dolgozni a számítógép belsejében című fejezet utasításait.
- 2. Távolítsa el a burkolatot.
- Keresse meg a PSWD áthidalót az alaplapon. A PSWD áthidaló megtalálásához az alaplapon lásd Az alaplap alkatrészei című részt.
- 4. Távolítsa el a PSWD áthidalót az alaplapról.

MEGJEGYZÉS: A meglévő jelszavakat a rendszer nem tiltja le (törli), amíg a számítógépet újra nem indítják az áthidaló nélkül.

5. Szerelje fel a burkolatot.

MEGJEGYZÉS: Ha beszerelt PSWD áthidalóval új rendszerjelszót és/vagy beállítás jelszót állít be, a rendszer az új jelszavakat a következő rendszerindításkor letiltja.

- 6. A számítógépet csatlakoztassa a hálózati feszültségre és kapcsolja be.
- 7. Kapcsolja ki a számítógépet és csatlakoztassa le a hálózati feszültségről.
- 8. Távolítsa el a burkolatot.
- 9. Az áthidalót helyezze vissza a tűkre.
- 10. Szerelje fel a burkolatot.
- 11. Kövesse a Miután befejezte a munkát a számítógép belsejében című fejezet utasításait.
- 12. Kapcsolja be a számítógépet.
- 13. Nyissa meg a rendszerbeállítást, és adjon meg új rendszer és beállítás jelszót.

Status

GUID-CE73A0FA-5D0F-4D62-99BE-2753F8278506

Released

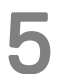

# Diagnosztika

Ha a számítógéppel problémákat tapasztal, mielőtt a Dellhez fordulna műszaki segítségért, futtassa az ePSA diagnosztikát. A diagnosztika futtatásának célja a számítógép hardverének tesztelése egyéb berendezés és az adatvesztés kockázata nélkül. Ha a problémát nem tudja megoldani, a szerviz és támogató személyzet használhatja a diagnosztikai eredményeket a segítségnyújtásban.

# Identifier GUID-4A260A8A-B031-4506-A891-5CA91C774344 Status Translated Bővített rendszerindítás előtti rendszerfelmérés (ePSA) diagnosztika

Az ePSA diagnosztika (más néven rendszerdiagnosztika) a hardver teljes körű ellenőrzését végzi. Az ePSA a BIOS részét képezi és a BIOS-on belül indul el. Ez a beépített diagnosztika az egyes eszközök vagy eszközcsoportok számára biztosít opciókat, amelyek az alábbiakat teszik lehetővé:

- · Tesztek automatikus vagy interaktív futtatása
- · Tesztek megismétlése
- · A teszteredmények megjelenítése és elmentése
- · Alapos tesztek futtatása további tesztopciókkal, amelyek további információkat biztosítanak a meghibásodott eszköz(ök)ről
- · Állapotüzenetek megtekintése, amelyek a teszt sikerességéről tájékoztatnak
- · Hibaüzenetek megtekintése, amelyek a teszt során tapasztalt problémákról tájékoztatnak

FIGYELMEZTETÉS: A rendszerdiagnosztika csak ennek a számítógépnek a tesztelésére használható. Ha ezt a programot más számítógépen használja, érvénytelen eredményeket és hibaüzeneteket kaphat.

# MEGJEGYZÉS: Bizonyos eszközök tesztjeihez a felhasználó beavatkozása is szükséges. A diagnosztikai tesztek végrehajtásakor mindig maradjon a számítógépnél.

1. Kapcsolja be a számítógépet.

Į

- 2. Amikor a számítógép elindul, a Dell embléma megjelenésekor nyomja meg az <F12> billentyűt.
- 3. A rendszerindítási menü képernyőn válassza a Diagnostics (Diagnosztika) opciót.

Az **Enhanced Pre-boot System Assessment** (Bővített rendszerindítás előtti rendszerfelmérés) ablak jelenik meg, amely felsorolja a számítógépre csatlakoztatott eszközöket. A diagnosztika elkezdi a tesztek futtatását minden érzékelt eszközön.

#### MEGJEGYZÉS: A konfigurációtól függően a rendszer a diagnosztika megnyitásakor újraindulhat.

- 4. Ha egy adott eszközön szeretne diagnosztikai tesztet futtatni, nyomja meg az <Esc> billentyűt, és a diagnosztikai teszt leállításához kattintson a **Yes** (Igen) lehetőségre.
- 5. A bal oldali panelen válassza ki az eszközt, és kattintson a Run Tests (Teszt futtatása) lehetőségre.
- Probléma esetén hibakódok jelennek meg. Jegyezze fel a hibakódot, és forduljon a Dellhez.

GUID-500AE1E8-7F5D-4D62-AA86-04D1358B0E4A

Status

Translated

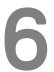

# Hibaelhárítás a számítógépen

A számítógép hibaelhárításához az olyan jelzéseket használhatja, mint a számítógép működése közben előforduló diagnosztikai fények, hangkódok és hibaüzenetek.

| Identifier |
|------------|
| Status     |

GUID-B883CC82-DD13-4906-9027-2E7869862AF5

Translated

# Diagnosztikai jelzőfények (LED)

MEGJEGYZÉS: A diagnosztikai jelzőfények a rendszerindítási önteszt folyamatának előrehaladását jelzik. Ezek a fények nem adnak információt az önteszt szokásos lefutásának leállását okozó problémáról.

A diagnosztikai jelzőfények a számítógépház elülső részén, közvetlenül a bekapcsológomb mellett találhatók. A jelzőfények kizárólag a rendszerindítási önteszt folyamata során aktívak. Az operációs rendszer betöltésének kezdetekor kikapcsolnak és a továbbiakban nem láthatók.

A LED fények állapota lehet KI vagy BE.

MEGJEGYZÉS: A diagnosztikai jelzőfények villognak, ha a bekapcsoló gomb jelzőfénye borostyán színnel világít vagy nem világít, és nem villognak, ha a jelzőfény fehér színnel világít.

#### 13. táblázat: POST diagnosztikai LED minták

| Bekapcsolást jelző LED<br>állapota | Rendszerállapot | Megjegyzések                                                                                                    |
|------------------------------------|-----------------|----------------------------------------------------------------------------------------------------|
| Nem világít                        | S5/S4           | Normál- A rendszer ki van kapcsolva/hibernált állapotban van                                                         |
| Villogó fehér                      | S3              | Normál- A rendszer készenléti/felfüggesztett állapotban van                                                          |
| Villogó sárga                      | -               | Rendellenes- A PSU nem tud bekapcsolni, javasolt a PSU BIST. Cserélje a PSU-t.                                       |
| Folyamatos fehér                   | SO              | Normál- A rendszer be van kapcsolva és működik                                                                       |
| Folyamatos sárga                   | -               | Rendellenes- A rendszer nem tud bekapcsolni, javasolt az alaplapi<br>komponensek vizsgálata vagy az alaplap cseréje. |

MEGJEGYZÉS: Sárga LED villogó minta – A minta 2 vagy 3 villogás, amelyet egy rövid szünet követ, majd x számú villanás, de maximum 7. Az ismétlődő mintát egy hosszú szünet szakítja meg. Például 2,3 = 2 sárga villanás, rövid szünet, 3 sárga villanás majd egy hosszú szünet, és ez ismétlődik.

#### 14. táblázat: POST diagnosztikai LED minták

| Villogó minta | Rendszerállapot                           | Megjegyzések                 |
|---------------|-------------------------------------------|------------------------------|
| 2,1           | Valószínűleg meghibásodott az alaplap.    | Javasolt az alaplap cseréje. |
| 2,2           | Valószínűleg PSU vagy kábel hiba történt. | Futtasson PSU BIST-et.       |

|     |                                                                                 | Ellenőrizze a PSU alaplap felé vezető<br>kábeleinek csatlakozásait annak<br>érdekében, hogy minden kábel<br>megfelelően legyen beszerelve.                                                                                                    |
|-----|---------------------------------------------------------------------------------|----------------------------------------------------------------------------------------------------|
| 2,3 | Valószínűleg alaplap, memória vagy CPU<br>hiba történt                          | Ha két vagy több memóriamodul van a<br>gépben, vegye ki őket, majd helyezze<br>vissza az egyik modult és indítsa újra a<br>számítógépet. Ha a számítógép rendben<br>elindul, folytassa a további<br>memóriamodulok visszahelyezését<br>(egyszerre egyet), amíg nem azonosítja a<br>hibás modult, vagy az összes modult hiba<br>nélkül be nem helyezi.                                                                         |
| 2,4 | Valószínűleg a gombelem hibásodott meg.                                         |                                                                                                    |
| 2,5 | A rendszer visszaállítás üzemmódban van                                         | BIOS ellenőrzőösszeg hiba volt<br>érzékelhető, és a rendszer most<br>visszaállítás üzemmódban van.                                                                                                    |
| 2,6 | Valószínűleg processzorhiba történt                                             | Helyezze be újra a processzort                                                                                                    |
| 2,7 | A rendszer érzékeli a memóriamodulokat,<br>de azok tápellátásában hiba történt. | Ha két vagy több memóriamodul van a<br>gépben, vegye ki őket, majd helyezze<br>vissza az egyik modult és indítsa újra a<br>számítógépet. Ha a számítógép rendben<br>elindul, folytassa a további<br>memóriamodulok visszahelyezését<br>(egyszerre egyet), amíg nem azonosítja a<br>hibás modult, vagy az összes modult hiba<br>nélkül be nem helyezi.                                                                         |
| 3,1 | PCI eszköz-konfiguráció van folyamatban,<br>vagy a PCI eszköz nem érzékelhető.  | Távolítson el minden perifériát a PCI és a<br>PCI-E nyílásokból, majd indítsa újra a<br>számítógépet. Ha a számítógép elindul,<br>egyenként csatlakoztassa vissza a<br>perifériákat annak érdekében, hogy<br>megtalálja, melyik hibásodott meg.                                                                                                    |
| 3,2 | Valószínűleg meghibásodott a HDD vagy<br>az USB.                                | Csatlakoztassa újra az összes táp- és<br>adatkábelt a HDD-re. Helyezze vissza az<br>USB eszközöket és ellenőrizze a<br>kábelcsatlakozásokat.                                                                                                    |
| 3,3 | Nincs memóriamodul behelyezve                                                   | Ha két vagy több memóriamodul van a<br>gépben, vegye ki őket, majd helyezze<br>vissza az egyik modult és indítsa újra a<br>számítógépet. Ha a számítógép rendben<br>elindul, folytassa a további<br>memóriamodulok visszahelyezését<br>(egyszerre egyet), amíg nem azonosítja a<br>hibás modult, vagy az összes modult hiba<br>nélkül be nem helyezi. Ha rendelkezik<br>hasonló típusú működő memóriával,<br>helyezze be azt. |
| 3,4 | A tápcsatlakozó nincs megfelelően csatlakoztatva.                               | Csatlakoztassa újra a tápegységből érkező<br>2x2-es tápkábelt.                                                                                                    |

Dell

| 3,5 | A rendszer érzékeli a memóriamodulokat,<br>de konfigurációs vagy kompatibilitási hiba<br>lépett fel. | Ellenőrizze, hogy a memóriamodulra nem<br>érvényesek-e speciális követelmények.<br>Ellenőrizze, hogy a használt memóriát<br>támogatja-e a számítógép.                                                                                                    |
|-----|----------------------------------------------------------------------------------------------------|----------------------------------------------------------------------------------------------------|
| 3,6 | Valószínűleg alaplapforrás- és/vagy<br>hardverhiba történt.                                          | Törölje a CMOS-t (Távolítsa el és helyezze<br>vissza a gombelemet. Lásd A gombelem<br>beszerelése című részt).                                                                                                    |
| 3,7 | Egyéb hiba történt.                                                                                  | Gondoskodjon arról, hogy a kijelző vagy a<br>monitor a különálló grafikus kártyára<br>csatlakozzon. Gondoskodjon arról, hogy<br>minden merevlemez-meghajtó és optikai<br>meghajtó kábel megfelelően csatlakozzon<br>az alaplapra. Ha a képernyőn megjelenik az<br>eszköz problémáját azonosító üzenet<br>(például hajlékonylemez vagy merevlemez-<br>meghajtó), ellenőrizze az adott eszköz<br>megfelelő működését. Ha az operációs<br>rendszert eszközről próbálja meg elindítani<br>(például hajlékonylemez vagy merevlemez-<br>meghajtó), a rendszerbeállításban<br>ellenőrizze, hogy az indítási sorrend<br>megfelelően van-e beállítva a<br>számítógépre telepített eszközök számára. |

| Identifier   | GUID-633C8A73-D30B-4884-96B2-50A1F8719A41 |
|--------------|-------------------------------------------|
| Status       | Translated                                |
| Hiboüzopotok |                                           |

# Hibaüzenetek

A probléma súlyosságától függően a BIOS három típusú hibaüzenetet jelenít meg. Ezek az alábbiak:

# A számítógép működését teljes mértékben felfüggesztő hibák

Ezeknek a hibaüzeneteknek az esetén a számítógép működése leáll, és a rendszert újra kell indítani. A hibaüzeneteket az alábbi táblázat ismerteti.

#### 15. táblázat: A számítógép működését teljes mértékben felfüggesztő hibák

#### Hibaüzenet

Error! Non-ECC DIMMs are not supported on this system. (Hiba. A nem ECC DIMM-eket a rendszer nem támogatja.)

Alert! Processor cache size is mismatched. (Figyelem! A processzorok gyorsítótármérete nem egyezik.) Install like processor or one processor. (Telepítsen egyező processzorokat vagy egy processzort.)

Alert! Processor type mismatch. (Figyelem! A processzorok típusa nem egyezik.) Install like processor or one processor. (Telepítsen egyező processzorokat vagy egy processzort.)

Alert! Processor speed mismatch (Figyelem! Eltérő processzorsebesség.) Install like processor or one processor. (Telepítsen egyező processzorokat vagy egy processzort.)

Alert! Incompatible Processor detected. (Figyelem! Inkompatibilis processzor érzékelhető.) Install like processor or one processor. (Telepítsen egyező processzorokat vagy egy processzort.)

# Hibák, amelyek a számítógép működését nem függesztik fel

Ezeknek a hibaüzeneteknek az esetén a számítógép működése nem áll le, de a figyelmeztető üzenetek megjelennek, és a működés néhány másodpercig szünetel, majd a betöltés folytatódik. A hibaüzeneteket az alábbi táblázat ismerteti.

#### 16. táblázat: Hibák, amelyek a számítógép működését nem függesztik fel

#### Hibaüzenet

Alert! Cover was previously removed. (Figyelem! Korábban eltávolították a burkolatot.)

## A számítógép szoftverműködését felfüggesztő hibák

Ezeknek a hibaüzeneteknek az esetén a számítógép szoftverműködése leáll, és a folytatáshoz meg kell nyomni az <F1> billentyűt, vagy a belépéshez a rendszerbeállításokba az <F2 > billentyűt. A hibaüzeneteket az alábbi táblázat ismerteti.

#### 17. táblázat: — A számítógép szoftverműködését felfüggesztő hibák

#### Hibaüzenet

Alert! Front I/O Cable failure. (Figyelem! Előlapi I/O kábel hiba.)

Alert! Left Memory fan failure. (Figyelem! Bal oldali memória ventilátor hiba.)

Alert! Right Memory fan failure. (Figyelem! Jobb oldali memória ventilátor hiba.)

Alert! PCI fan failure. (Figyelem! PCI ventilátor hiba.)

Alert! Chipset heat sink not detected. (Figyelem! Chipkészlet hűtőborda nem érzékelhető.)

Alert! Hard Drive fan1 failure. (Figyelem! Merevlemez-meghajtó 1. ventilátor hiba.)

Alert! Hard Drive fan2 failure. (Figyelem! Merevlemez-meghajtó 2. ventilátor hiba.)

Alert! Hard Drive fan3 failure. (Figyelem! Merevlemez-meghajtó 3. ventilátor hiba.)

Alert! CPU fan failure. (Figyelem! PCU 0 ventilátor hiba.)

Alert! CPU fan failure. (Figyelem! PCU 1. ventilátor hiba.)

Alert! Memory related failure detected. (Figyelem! Memóriával kapcsolatos hiba észlelhető.)

Alert! Correctable memory error has been detected in memory slot DIMMx. (Figyelem! Javítható memória hiba érzékelhető a DIMMx memória foglalatban.)

Warning: Non-optimal memory population detected. For increased memory bandwidth populate DIMM connectors with white latches before those with black latches. (Figyelmeztetés: Nem optimális memória beépítés érzékelhető. A megnövelt memória sávszélesség érdekében a fekete reteszekkel ellátott DIMM csatlakozók előtt a fehér reteszekkel ellátott csatlakozókat építse be.)

Your current power supply does not support the recent configuration changes made to your system. Please contact Dell Technical support team to learn about upgrading to a higher wattage power supply. (Az aktuális tápegység nem támogatja a rendszerben végzett legfrissebb konfigurációs módosításokat. Egy magasabb áramerősségű tápegységre történő frissítésre vonatkozó bővebb információért, kérjük forduljon a Dell műszaki támogatáshoz.)

Dell Reliable Memory Technology (RMT) has discovered and isolated errors in system memory. You may continue to work. Memory module replacement is recommended. Please refer to the RMT Event log screen in BIOS setup for specific DIMM information. (A Dell Reliable Memory Technology (RMT) hibákat észlelt és izolált a rendszer memóriájában. Folytathatja a munkát. Javasolt a memóriamodul cseréje. A DIMM-ekre vonatkozó részletes információkért lásd az RMT eseménynapló képernyőt.)

Dell Reliable Memory Technology (RMT) has discovered and isolated errors in system memory. You may continue to work. Additional errors will not be isolated. Memory module replacement is recommended. Please refer to the RMT Event log screen in BIOS setup for specific DIMM information. (A Dell Reliable Memory Technology (RMT) hibákat észlelt és izolált a rendszer memóriájában. Folytathatja a munkát. További hibák nem kerülnek izolálásra. Javasolt a memóriamodul cseréje. A DIMM-ekre vonatkozó részletes információkért lásd az RMT eseménynapló képernyőt.)

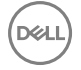

Status

GUID-CB1A5AA6-1E70-44B9-B690-59507A3A9F31

Translated

# 7

# Műszaki adatok

MEGJEGYZÉS: A kínált opciók régiónként eltérőek lehetnek. A következő specifikációk csupán a törvény értelmében a számítógéphez kötelezően mellékelt adatok. Ha többet szeretne megtudni a számítógép konfigurációjáról, kattintson a Súgó és támogatás menüpontra a Windows operációs rendszerben, és válassza a számítógép adatainak megtekintését.

#### 18. táblázat: Processzor

| Funkció              | Műszaki adatok                                                                                                    |
|----------------------|----------------------------------------------------------------------------------------------------|
| Típus                | 4, 6, 8, 10, 12 és 14 magos Intel Xeon processzor.                                                                      |
| Gyorsítótár          |                                                                                                    |
| Utasítás gyorsítótár | 32 KB                                                                                                    |
| Adat gyorsítótár     | · 32 KB                                                                                                    |
|                      | <ul> <li>256 KB Mid-Level gyorsítótár magonként</li> </ul>                                                              |
|                      | <ul> <li>Maximum 35 MB utolsó szintű gyorsítótár (LLC) megosztva az összes<br/>mag között (2,5 MB magonként)</li> </ul> |

#### 19. táblázat: Rendszeradatok

| Funkció           | Műszaki adatok                  |
|-------------------|---------------------------------|
| Chipkészlet       | Intel(R) C610, C612 chipkészlet |
| BIOS chip (NVRAM) | 16 MB soros flash EEPROM        |

#### 20. táblázat: Memória

| Funkció                 | Műszaki adatok      |
|-------------------------|---------------------|
| Memóriamodul csatlakozó | 8 DIMM bővítőhely   |
| Memóriamodul kapacitása | 4 GB, 8 GB és 32 GB |
| Típus                   | 2133 DDR4 RDIMM ECC |
| Minimális memóriaméret  | 4 GB                |
| Maximális memóriaméret  | 256 GB              |
|                         |                     |

#### 21. táblázat: Videó

| Funkció                      | Műszaki adatok                                                |
|------------------------------|---------------------------------------------------------------|
| Különálló (PCle 3.0/2.0 x16) | maximum 2 teljes magasságú, teljes hosszúságú (maximum 225 W) |
| 22 téhlézet: Audia           |                                                               |

#### 22. táblázat: Audio

Műszaki adatok

Integrált

Realtek ALC3220 audio codec

#### 23. táblázat: Hálózat

| Funkció                       | Műszaki adatok                     |
|-------------------------------|------------------------------------|
| Tower 5810                    | Intel i217                         |
| 24. táblázat: Bővítő csatolók |                                    |
| Funkció                       | Műszaki adatok                     |
| PCI:                          |                                    |
| SLOT1                         | PCI Express 3.0 x8, 8 GB/s         |
| SLOT2                         | PCI Express 3.0 x16, 16 GB/s       |
| SLOT3                         | PCI Express 2.0 x1, 0,5 GB/s       |
| SLOT4                         | PCI Express 3.0 x16, 16 GB/s       |
| SLOT5                         | PCI Express 2.0 x4, 2 GB/s         |
| SLOT6                         | PCI 2.3 (32-bit, 33 MHz): 133 MB/s |
| Tárterület (HDD/SSD):         |                                    |
| SATA3-HDD0                    | Intel AHCI SATA 3.0, 6 Gbps        |
| SATA3-HDD1                    | Intel AHCI SATA 3.0, 6 Gbps        |
| SATA2-HDD2                    | Intel ACHI SATA 3.0, 6 Gbps        |
| SATA2-HDD3                    | Intel ACHI SATA 3.0, 6 Gbps        |
| Tárterület (ODD):             |                                    |
| SATA2-ODD0                    | Intel AHCI SATA 3.0, 6 Gbps        |
| SATA2-ODD1                    | Intel AHCI SATA 3.0, 6 Gbps        |
| USB:                          |                                    |
| Elülső portok                 | USB 3.0, 5 Gbps (1 port)           |
|                               | USB 2.0, 480 Mbps (3 port)         |
| Hátsó portok                  | USB 3.0, 5 Gbps (3 port)           |
| Belső portok                  | USB 2.0, 480 Mbps (3 port)         |

## 25. táblázat: Meghajtók

| Funkció                                     | Műszaki adatok                                                                                           |
|---------------------------------------------|----------------------------------------------------------------------------------------------------|
| Tower 5810                                  |                                                                                                    |
| Kívülről elérhető:                          |                                                                                                    |
| Slimline SATA optikai rekeszek              | egy                                                                                                    |
| 5,25 hüvelykes meghajtó rekesz              | egy:                                                                                                    |
|                                             | <ul> <li>egy 5,25 hüvelykes SATA eszközt vagy egy 3,25 hüvelykes SATA HDD<br/>eszközt támogat</li> </ul> |
|                                             | egy médiakártya-olvasót támogat                                                                          |
|                                             | <ul> <li>maximum két 2,5 hüvelykes SAS/SATA/HDD/SSD-t támogat (opcionális<br/>adapterekkel)</li> </ul>   |
| Belülről elérhető                           |                                                                                                    |
| 3,5 hüvelykes merevlemez-meghajtó<br>rekesz | kettő:                                                                                                   |
|                                             | • két 3,25 SATA-t támogat                                                                                |

## Műszaki adatok

• 2,5 hüvelykes SAS/SATA/HDD/SSD-t támogat

#### 26. táblázat: Külső csatlakozók

| Funkció    | Műszaki adatok                                                                                                    |
|------------|----------------------------------------------------------------------------------------------------|
| Audio      | <ul> <li>előlap — mikrofon bemenet, fejhallgató kimenet</li> <li>hátlap — line kimenet, mikrofon/line bemenet</li> </ul>                |
| Hálózat    |                                                                                                    |
| Tower 5810 | egy db RJ-45                                                                                                    |
| Soros      | egy 9-tűs csatlakozó                                                                                                    |
| USB        |                                                                                                    |
| Tower 5810 | <ul> <li>előlap — három USB 2.0 és egy USB 3.0</li> <li>hátlap — három USB 2.0 és egy USB 3.0</li> <li>belső — három USB 2.0</li> </ul> |
| Videó      | Videokártya-függő<br>• DVI-csatlakozó<br>• mini DisplayPort<br>• DisplayPort<br>• DMS-59                                                |

#### 27. táblázat: Belső csatlakozók

| Funkció                         | Műszaki adatok                                  |
|---------------------------------|-------------------------------------------------|
| Rendszer tápellátása            | egy 28 tűs csatlakozó                           |
| Rendszerventilátorok            | három 4 tűs csatlakozó                          |
| Processzor ventilátorok         | egy darab 5 tűs csatlakozó                      |
| HDD Fans (HDD ventilátorok)     | egy darab 5 tűs csatlakozó                      |
| Thunderbolt oldalsáv csatlakozó | egy 5 tűs csatlakozó                            |
| Memória                         | nyolc 288 tűs csatlakozó                        |
| Processzor                      | egy LGA-2011 foglalat                           |
| Hátsó I/O:                      |                                                 |
| PCI Express                     |                                                 |
| PCI Express x4                  |                                                 |
| Tower 5810                      | két 164 tűs csatlakozó                          |
| PCI Express x16                 |                                                 |
| Tower 5810                      | két 164 tűs csatlakozó                          |
| PCI 2.3                         | egy 124 tűs csatlakozó                          |
| Előlapi I/O:                    |                                                 |
| Előlapi USB                     | egy darab 14 tűs csatlakozó                     |
| Belső USB                       | egy A típusú aljzat, két kettős port 2x5 fejjel |
| Elülső paneli vezérlő           | egy 2x14 tűs csatlakozó                         |

DELL

| Funkció                               | Műszaki adatok                                                                                                    |
|---------------------------------------|----------------------------------------------------------------------------------------------------|
| Elülső paneli audio HDA               | egy 2x5 tűs csatlakozó                                                                                                    |
| Merevlemez-meghajtó/optikai meghajtó: |                                                                                                    |
| SATA                                  |                                                                                                    |
| Tower 5810                            | <ul> <li>négy 7 tűs SATA csatlakozó merevlemez-meghajtóhoz</li> <li>két 7 tűs SATA csatlakozó optikai meghajtóhoz</li> </ul> |
| Bekapcsolás                           |                                                                                                    |
| Tower 5810                            | egy 24 tűs és egy 10 tűs csatlakozó                                                                                          |

## 28. táblázat: Vezérlőszervek és visszajelzők

| Funkció                                        | Műszaki adatok                                                                                                    |
|------------------------------------------------|----------------------------------------------------------------------------------------------------|
| Bekapcsológomb jelzőfény:                      | nem világít— a rendszer ki van kapcsolva vagy nem csatlakozik a tápfeszültségre.                                                                                               |
|                                                | folyamatos fehér fény — a számítógép megfelelően működik.                                                                                                    |
|                                                | villogó fehér fény — a számítógép készenléti állapotban van.                                                                                                    |
|                                                | folyamatos sárga fény – ha folyamatos sárga fény világít, miközben a<br>számítógép nem indul el, akkor az az alaplap valamilyen hibáját, vagy az<br>áramellátás hiányát jelzi. |
|                                                | villogó sárga fény – alaplapproblémát jelez.                                                                                                    |
| A meghajtó működését jelző fény                | fehér fény — a villogó fehér fény azt jelzi, hogy a számítógép adatot olvas<br>vagy adatot ír a merevlemezre.                                                                  |
| A kapcsolat integritását jelző fények (hátlap) | zöld fény – A hálózat és a számítógép közötti 10 Mb/s kapcsolat megfelelő.                                                                                                    |
|                                                | narancssárga fény – A hálózat és a számítógép közötti 100 Mb/s kapcsolat<br>megfelelő.                                                                                         |
|                                                | citromsárga fény – A hálózat és a számítógép közötti 1000 Mb/s kapcsolat<br>megfelelő.                                                                                         |
| Hálózati aktivitás jelzőfények (hátlap)        | sárga fény — Villog, amikor hálózati aktivitás van a kapcsolaton.                                                                                                    |

## 29. táblázat: Bekapcsolás

| Funkció                      | Műszaki adatok                                        |
|------------------------------|-------------------------------------------------------|
| Feszültség                   | 100 és 240 V egyenáram között                         |
| Teljesítményfelvétel         |                                                       |
| Tower 5810                   | 685 / 425 W (bemeneti feszültség 100 VAC – 240 VAC)   |
| Minimális hőleadás           |                                                       |
| 685 W                        | 2750,5 BTU/óra                                        |
| 425 W                        | 1706,5 BTU/óra                                        |
| MEGJEGYZÉS: A hőleadást a ta | ápegység-teljesítmény névértéke alapján számítják ki. |

Gombelem

DELL

3 V CR2032 lítium gombelem

## 30. táblázat: Fizikai jellemzők

| Funkció               | Műszaki adatok                                |
|-----------------------|-----------------------------------------------|
| Tower 5810            |                                               |
| Magasság (lábbal)     | 416,90 mm (16,41 hüvelyk)                     |
| Magasság (láb nélkül) | 414,00 mm (16,30 hüvelyk)                     |
| Szélesség             | 172,60 mm (6,79 hüvelyk)                      |
| Mélység               | 471,00 mm (18,54 hüvelyk)                     |
| Súly (minimum):       | 13,50 kg (29,80 font) / 12,40 kg (27,40 font) |

#### 31. táblázat: Környezet

| Funkció                           | Műszaki adatok                                                                            |
|-----------------------------------|-------------------------------------------------------------------------------------------|
| Hőmérséklet:                      |                                                                                           |
| Üzemi                             | 10 °C és 35 °C (50 °F és 95 °F) között                                                    |
| Tárolóhely                        | –40 °C és 65 °C között (–40 °F és 149 °F között)                                          |
| Relatív páratartalom (legfeljebb) | 20 és 80% között (nem lecsapódó)                                                          |
| Maximális rezgés:                 |                                                                                           |
| Üzemi                             | 5 - 350 Hz 0,0002 G²/Hz-nél                                                               |
| Tárolóhely                        | 5 - 500 Hz 0,001 - 0,01 G²/Hz-nél                                                         |
| Maximális ütődés:                 |                                                                                           |
| Üzemi                             | 40 G +/– 5% 2 msec pulzustartammal +/– 10% (megfelel 51 cm/sec<br>értéknek [20 in/sec])   |
| Tárolóhely                        | 105 G +/– 5% 2 msec pulzustartammal +/– 10% (megfelel 127 cm/sec<br>értéknek [50 in/sec]) |
| Tengerszint feletti magasság:     |                                                                                           |
| Üzemi                             | –15,2 m és 3048 m (-50 láb és 10 000 láb) között                                          |
| Tárolóhely                        | –15,2 m és 10 668 m (-50 láb és 35 000 láb) között                                        |
| Légkörszennyezési szint           | G1-es osztályú az ISA-S71.04-1985 jelű szabvány szerint                                   |

DELL

Status

Déal

Translated

8

# A Dell elérhetőségei

MEGJEGYZÉS: Amennyiben nem rendelkezik aktív internetkapcsolattal, elérhetőségeinket megtalálhatja a vásárlást igazoló nyugtán, a csomagoláson, a számlán vagy a Dell termékkatalógusban.

A Dell számos támogatási lehetőséget biztosít, online és telefonon keresztül egyaránt. A rendelkezésre álló szolgáltatások országonként és termékenként változnak, így előfordulhat, hogy bizonyos szolgáltatások nem érhetők el az Ön lakhelye közelében. Amennyiben szeretne kapcsolatba lépni vállalatunkkal értékesítéssel, műszaki támogatással vagy ügyfélszolgálattal kapcsolatos ügyekben:

- 1. Látogasson el a Dell.com/support weboldalra.
- 2. Válassza ki a támogatás kategóriáját.
- 3. Ellenőrizze, hogy az adott ország vagy régió szerepel-e a Choose A Country/Region (Válasszon országot/régiót) legördülő menüben a lap alján.
- 4. Válassza a szükségleteinek megfelelő szolgáltatási vagy támogatási hivatkozást.